# National Student Loan Data System

# **Reaffirmation User Guide**

# Final

November 2022

# Table of Contents

| 1 Reaffirmation                                                | 4  |
|----------------------------------------------------------------|----|
| 2 Reaffirmation on NSLDS                                       | 5  |
| 2.1 Reaffirmation History Information                          | 5  |
| 1.1 Reaffirmation Information from the Loan Summary Page       | 9  |
| 1.2 Reaffirmation Add from the Loan Detail Page                | 11 |
| 1.3 Reaffirmation Add from Reaffirmation History               | 18 |
| 1.4 Reaffirmation Update                                       | 21 |
| 1.5 Reaffirmation Delete                                       | 26 |
| 1.6 Reaffirmation Informational Icon                           | 29 |
| 2 Reaffirmation Spreadsheet Submittal                          | 31 |
| 2.1 Reaffirmation Spreadsheet Submittal Basics                 | 31 |
| Process Overview                                               | 31 |
| Spreadsheet Creation                                           | 31 |
| Rename Worksheet                                               | 32 |
| Spreadsheet with Field Names                                   | 33 |
| Data Entry                                                     | 34 |
| 2.2 NSLDS Professional Access File Upload                      | 35 |
| Reaffirmation Submittal Page                                   | 35 |
| Validate / Validate and Submit                                 | 36 |
| Recently Uploaded Files                                        | 36 |
| View Upload History                                            | 37 |
| Working Errors                                                 | 39 |
| 2.3 Record Layout Specifications – Submittal Spreadsheet Files | 40 |

# Table of Figures

| Reaffirmation User Guide Version 2.0     |    |
|------------------------------------------|----|
| Figure 35: Result File with Error Column | 39 |

# **1** Reaffirmation

<u>Dear Colleague Letter GEN-13-02</u> provides guidance on how students who have inadvertently received Title IV loan funds in excess of annual or aggregate loan limits may regain Title IV eligibility. Under the Department's regulations 34 CFR 668.35(d), the student can either repay the amount or make satisfactory arrangements for repayment with their loan holder. The repayment arrangement requires the student to agree to repay the excess amount, in writing, to the loan holder. This arrangement is called "reaffirmation".

In association with loan servicers, the National Student Loan Data System (NSLDS) has been enhanced to allow the reporting of reaffirmation agreements from lenders, lender servicers, and federal loan servicers for display on NSLDS. Schools may use the information contained in the ISIR and the information displayed on NSLDS when considering the awarding of additional Title IV aid. NSLDS will alert users to the presence of reaffirmation data with the use of Information Icons and a page for Reaffirmation History.

NSLDS has provided functionality to allow reaffirmations to be entered online either one at a time via the online screens, or multiple reaffirmations can be supplied to the system by way of the spreadsheet submittal process. This guide is being provided to help you understand how the reaffirmation process works, how to understand the data provided, and how to supply it.

# 2 Reaffirmation on NSLDS

The first step in entering a reaffirmation is to verify that the reaffirmation has not already been added. The Reaffirmation Page, located under the Aid Recipient tab, displays all applicable reaffirmation records. As with all information on NSLDS, it is important to remember that a current relationship must exist between the organization associated with the NSLDS user's logon ID and the borrower. If a relationship does not exist, a message will display to indicate this, and you will not be allowed to view the borrowers' record. To look up a borrower you can click **'Search Aid Recipient'** and search for a borrower by entering the SSN, Date of Birth and First Name or select a student from the **'Previously Searched Aid Recipient'** section (if applicable).

|                     |                        |           |                    | Q Sea | rch Aid Recipier |
|---------------------|------------------------|-----------|--------------------|-------|------------------|
|                     |                        |           |                    |       |                  |
| Currently Selec     | ted Aid Recipient      |           |                    |       | >                |
| No Aid Recipient    | Currently Selected     |           |                    |       |                  |
| Secret for an A     | id Paciniant           |           |                    |       |                  |
| Desviously Searcher | d Aid Recipient        |           |                    |       |                  |
| Previously Searched | Ald Recipient          |           |                    |       |                  |
| Select a Previousl  | y Searched Aid Recipie | nt        |                    | ~     | Retrieve         |
| Search By           |                        |           |                    |       |                  |
| Person Identifie    | er Search 🔿 Award      | ID Search | NSLDS Label Search |       |                  |
| SSN *               | Date of Birt           | h         | First Name         |       |                  |
| ***-**-0913         | MM/DD/Y                | YYY 🛗     | Enter Name Here    |       |                  |
|                     |                        |           |                    |       |                  |
|                     |                        |           |                    | Clear | Search           |
|                     |                        |           |                    |       |                  |

Figure 1: Borrower Look Up

### **2.1 Reaffirmation History Information**

The Reaffirmation Page displays the history of reaffirmation(s) for loans that have been reaffirmed for a borrower. Since reaffirmation occurs at the loan level, more than one loan can be reaffirmed, therefore more than one reaffirmation can display for a borrower.

# Reaffirmation User Guide Version 2.0

| An official website of the United | States government.   |                                 |                                    |                          |                          |                     |                      | 🕜   Help Cer           | nter   Contact Us |
|-----------------------------------|----------------------|---------------------------------|------------------------------------|--------------------------|--------------------------|---------------------|----------------------|------------------------|-------------------|
| Federal Student Ai                | d NSL                | DS                              |                                    |                          |                          |                     | John Doe - 500 - Me  | ohela 🗸                | Log Out           |
| Aid Recipient School              | Enrollment           | Data Provi                      | ders Reports                       | Resources                |                          | Q                   | Search Aid Recipie   | ent Nar                | ne Search         |
| B SSN: ***-**-9112                | <b>B:</b> 09/27/2001 | Name: BRA                       | DFORD T. DUNCAN                    | Role(s): Stud            | ent                      |                     |                      | Clear A                | id Recipient      |
| Bankruptcy                        | <u>Defa</u>          | ulted                           | Fraud                              | i Reaffirr               | nation                   | <b>i</b> <u>r</u> e | acher Loan Forgivene | <u>ss</u>              |                   |
| Overpayments                      |                      | ore than 65 Days                | since Last Certification           |                          |                          |                     |                      |                        |                   |
| ∧ Hide Alerts                     |                      |                                 |                                    |                          |                          |                     |                      |                        |                   |
| Reaffirmation                     |                      |                                 |                                    |                          |                          |                     |                      |                        |                   |
| Add Reaffirmation                 | Add Re<br>Select     | affirmation<br>Add Reaffirmatio | n" to add certified reaffir        | mation informat          | ion to an existing       | ç loan.             |                      |                        |                   |
| Loan Type: D0-Direct S            | tafford Subsi        | dized (SULA                     | Eligible)                          |                          |                          |                     |                      |                        |                   |
| To view Loan Details for thi      | s Loan Type, click   | the "View Loan I                | Detail" link.                      |                          |                          |                     |                      | View Lo                | oan Detail        |
| School:<br>88888800 - SCHOOL CO   | ODE FOR CONS         | SOLIDATION LC                   | Award ID:<br>ANS *******\$15\$1164 | 44001 👁                  | Loan Date:<br>01/01/1983 |                     |                      |                        |                   |
| Reaffirmation<br>Date             | Begin Date           | End Date                        | 1st Disbursement<br>Date           | Loan<br>Amount           | Interest<br>Rate         | Annual<br>Amount    | Exceeded<br>t S      | Source                 |                   |
| > 02/02/2022                      | 02/03/2022           | 02/07/2022                      | 01/05/2022                         | \$12                     | 18.000%                  | N/R                 | 5                    | 500                    |                   |
| > 12/02/2021                      | 12/09/2021           | 01/19/2022                      | 11/03/2021                         | \$12                     | 12.000%                  | N/R                 | E                    | Department of ducation | of                |
| > 10/01/2021                      | 10/05/2021           | 12/08/2021                      | 09/17/2021                         | \$12                     | 12.000%                  | \$2                 | C                    | Department of ducation | of                |
| Loop Tyme: D2 Direct 6            | tofford Upou         | boidized                        |                                    |                          |                          |                     |                      |                        |                   |
| Loan Type: D2-Direct S            |                      | JSIGIZEG                        |                                    |                          |                          |                     |                      | View Lo                | oan Detail        |
| School:<br>88865200 - Main Cool C | ampus *              | Award ID:                       | 52002 <b>③</b>                     | Loan Date:<br>03/08/2021 |                          |                     |                      |                        |                   |
| Reaffirmation Date                | Begin Date           | End Date                        | 1st Disbursement Dat               | e Loan An                | nount Inter              | est Rate            | Annual Exceeded A    | mount                  | Source            |
| > 02/01/2022                      | 02/07/2022           | N/R                             | 01/13/2022                         | \$12                     | 12.00                    | 00%                 | \$12                 |                        | 580               |
| Loan Type: D0-Direct S            | tafford Subsi        | dized (SULA                     | Eligible)                          |                          |                          |                     | U                    | pdate Reaffi           | rmation           |
| To view Loan Details for thi      | s Loan Type, click   | the "View Loan I                | Detail" link.                      |                          |                          |                     |                      | View Lo                | oan Detail        |
| School:<br>15251525-Branch4       |                      | Award ID:                       | 97452 👁                            | Loan Date:<br>07/18/2016 |                          |                     |                      |                        |                   |
| Reaffirmation Date                | Begin Date           | End Date                        | 1st Disbursement Date              | e Loan Am                | nount Inter              | est Rate            | Annual Exceeded A    | mount                  | Source            |
| > 07/07/2022                      | 07/11/2022           | N/R                             | 07/06/2022                         | \$155                    | 12.34                    | 0%                  | N/R                  |                        | 500               |

Figure 2: Reaffirmation Current and History

The Reaffirmation Page can be accessed directly by clicking on the Reaffirmation link located under the Aid Recipient tab. If an Aid Recipient has not been selected prior to clicking on the link, the page will display with a message indicating that the user must select an Aid Recipient.

| An official website of the United States government.                                 | 😢   Help Center   Contact Us       |
|--------------------------------------------------------------------------------------|------------------------------------|
| Federal Student Aid NSLDS                                                            | John Doe-500 - Mohela 🗸 🛛 Log Out  |
| Aid Recipient School Enrollment Data Providers Reports Resources                     | Q Search Aid Recipient Name Search |
|                                                                                      |                                    |
| Please select an Aid Recipient using the 'Search Aid Recipient' in the header above. |                                    |
| Reaffirmation                                                                        |                                    |

Figure 3: Search for Aid Recipient

Once an Aid Recipient is selected, the Reaffirmation page will display with all reaffirmations that have been entered to date. If no reaffirmations have been entered, this page will display a message indicating 'There are no reaffirmation records for the selected Aid Recipient'.

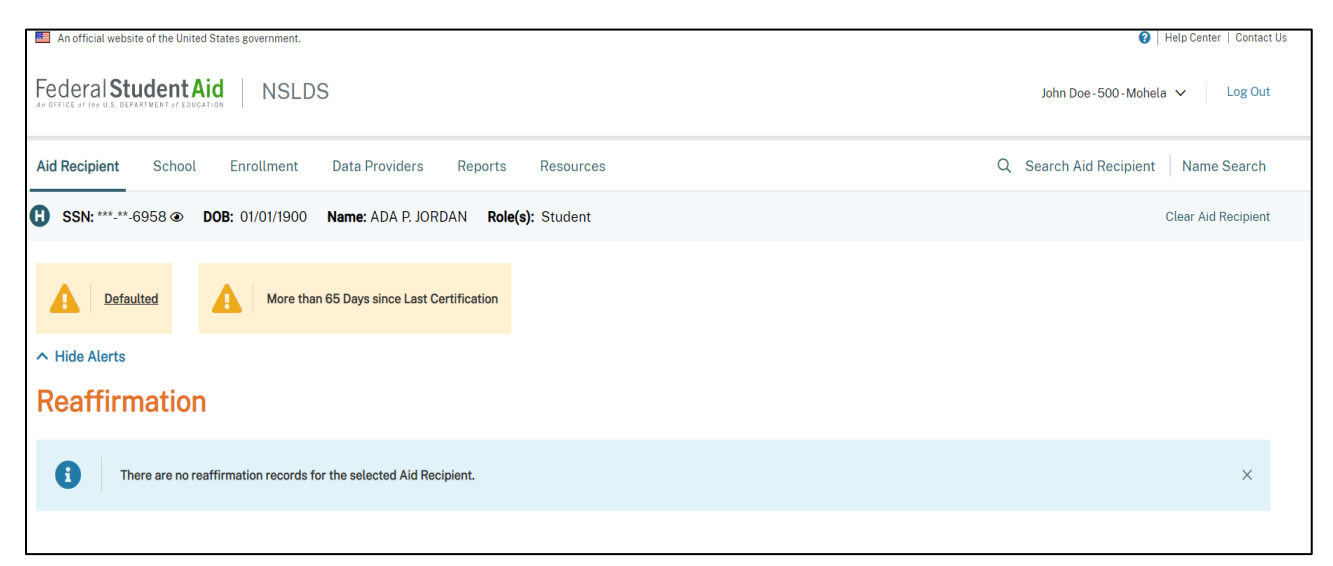

Figure 4: Reaffirmation Page

If multiple reaffirmations exist for the Loan Record, they will display in descending order by Begin Date for each loan that has been reaffirmed. The Reaffirmation Records will be displayed per Loan Record associated with the Aid Recipient. The Loan Records will be sorted by Loan Period Begin Date (descending) then Outstanding Principal Balance (descending).

| An of                                                            | ficial website of the United                                                                                                    | i States government.                                                                                                    |                                                                                                    |                                                                                                    |                                                                                                    |                                                                                                    |                                                                | 2                                                                                                    | Help Center   Cont                                                                                      |
|------------------------------------------------------------------|----------------------------------------------------------------------------------------------------|----------------------------------------------------------------------------------------------------|----------------------------------------------------------------------------------------------------|----------------------------------------------------------------------------------------------------|----------------------------------------------------------------------------------------------------|----------------------------------------------------------------------------------------------------|----------------------------------------------------------------|----------------------------------------------------------------------------------------------------|----------------------------------------------------------------------------------------------------|
|                                                                  |                                                                                                    |                                                                                                    |                                                                                                    |                                                                                                    |                                                                                                    |                                                                                                    |                                                                | •                                                                                                    |                                                                                                    |
| edel                                                             | ral Student A                                                                                                    |                                                                                                    | DS                                                                                                    |                                                                                                    |                                                                                                    |                                                                                                    | JC                                                             | ohn Doe - 500 - Mohel                                                                                                    | a ✔ Log C                                                                                               |
| id Rec                                                           | cipient School                                                                                                    | Enrollment                                                                                                    | Data Prov                                                                                                    | viders Reports                                                                                                    | Resources                                                                                                    |                                                                                                    | Q Sea                                                          | rch Aid Recipient                                                                                                    | Name Searc                                                                                              |
| ssi                                                              | N: ***-**-9112                                                                                                    | <b>OB:</b> 09/27/2001                                                                                                    | Name: BR.                                                                                                    | ADFORD T. DUNCAN                                                                                                    | Role(s): Stude                                                                                                   | ent                                                                                                    |                                                                |                                                                                                    | Clear Aid Recipie                                                                                       |
|                                                                  | Bankruptcy                                                                                                    | Defai                                                                                                    | ulted                                                                                                    | Fraud                                                                                                    | i Reaffirm                                                                                                    | nation                                                                                                    | i <u>Teacher</u>                                               | Loan Forgiveness                                                                                                    |                                                                                                    |
| 4                                                                | <u>Overpayments</u>                                                                                                    |                                                                                                    | ore than 65 Day                                                                                                    | rs since Last Certification                                                                                                    | 1                                                                                                    |                                                                                                    |                                                                |                                                                                                    |                                                                                                    |
| Hide                                                             | Alerts                                                                                                    |                                                                                                    |                                                                                                    |                                                                                                    |                                                                                                    |                                                                                                    |                                                                |                                                                                                    |                                                                                                    |
| Rea                                                              | ffirmation                                                                                                    |                                                                                                    |                                                                                                    |                                                                                                    |                                                                                                    |                                                                                                    |                                                                |                                                                                                    |                                                                                                    |
| Loan                                                             | Add Reaffirmation                                                                                                    | Add Re<br>Select                                                                                                    | eaffirmation<br>'Add Reaffirmat<br>idized (SULA                                                                                                    | tion" to add certified reat                                                                                                    | firmation informati                                                                                              | ion to an existing                                                                                                    | loan.                                                          |                                                                                                    |                                                                                                    |
| To v                                                             | view Loan Details for th                                                                                                    | nis Loan Type, click                                                                                                    | the "View Loar                                                                                                    | n Detail" link.                                                                                                    |                                                                                                    |                                                                                                    |                                                                |                                                                                                    | View Loan Detail                                                                                        |
| Sch<br>88                                                        | <b>hool:</b><br>888800-SCHOOL (                                                                                                    | CODE FOR CONS                                                                                                    | SOLIDATION L                                                                                                    | Award ID:                                                                                                    | 644001 👁                                                                                                    | Loan Date:                                                                                                    |                                                                |                                                                                                    |                                                                                                    |
|                                                                  |                                                                                                    |                                                                                                    | JOEIDAHOITE                                                                                                    | 51551                                                                                                    | 044001@                                                                                                    | 01/01/1983                                                                                                    |                                                                |                                                                                                    |                                                                                                    |
|                                                                  |                                                                                                    |                                                                                                    |                                                                                                    | 1et Dieburgement                                                                                                    | 1.000                                                                                                    | Internet                                                                                                    | Appuel Execut                                                  |                                                                                                    |                                                                                                    |
|                                                                  | Reaffirmation<br>Date                                                                                                    | Begin Date                                                                                                    | End Date                                                                                                    | Date                                                                                                    | Amount                                                                                                    | Rate                                                                                                    | Amount                                                         | eaea<br>Sourc                                                                                                    | се                                                                                                    |
| >                                                                | Reaffirmation<br>Date<br>02/02/2022                                                                                                    | Begin Date<br>02/03/2022                                                                                                    | End Date<br>02/07/2022                                                                                                    | Date 01/05/2022                                                                                                    | Amount<br>\$12                                                                                                   | Rate 18.000%                                                                                                    | Amount<br>N/R                                                  | edea<br>Sourd<br>500                                                                                                    | ce                                                                                                    |
| ><br>>                                                           | Reaffirmation<br>Date<br>02/02/2022<br>12/02/2021                                                                                                    | Begin Date<br>02/03/2022<br>12/09/2021                                                                                                    | End Date<br>02/07/2022<br>01/19/2022                                                                                                    | 01/05/2022<br>11/03/2021                                                                                                    | \$12                                                                                                    | 18.000%                                                                                                    | Aminat Excer<br>Amount<br>N/R                                  | sourd<br>500<br>Depa<br>Educ                                                                                                    | rtment of ation                                                                                         |
| ><br>><br>>                                                      | Reaffirmation           Date           02/02/2022           12/02/2021           10/01/2021                                                                                                    | Begin Date           02/03/2022           12/09/2021           10/05/2021                                                                                                    | End Date<br>02/07/2022<br>01/19/2022<br>12/08/2021                                                                                                    | 01/05/2022<br>11/03/2021<br>09/17/2021                                                                                                    | S12<br>\$12<br>\$12                                                                                              | Interest           Rate           18.000%           12.000%                                                                                                   | Annoat Excer<br>Amount<br>N/R<br>N/R                           | Sourd<br>Sourd<br>500<br>Depa<br>Educ<br>Depa<br>Educ                                                                                                    | rtment of<br>ation                                                                                      |
| ><br>><br>>                                                      | Reaffirmation           Date           02/02/2022           12/02/2021           10/01/2021                                                                                                    | Begin Date<br>02/03/2022<br>12/09/2021<br>10/05/2021                                                                                                    | End Date<br>02/07/2022<br>01/19/2022<br>12/08/2021                                                                                                    | 11/03/2021           09/17/2021                                                                                                    | S12<br>S12<br>S12<br>S12                                                                                         | 18.000%           12.000%           12.000%                                                                                                    | Amount N/R N/R \$2                                             | Sourd<br>Sourd<br>500<br>Depa<br>Educ<br>Depa<br>Educ                                                                                                    | rtment of<br>ation<br>rtment of<br>ation                                                                |
| ><br>><br>Loan                                                   | Reaffirmation           Date           02/02/2022           12/02/2021           10/01/2021                                                                                                    | Begin Date           02/03/2022           12/09/2021           10/05/2021           Stafford Unsul                                                                                    | End Date<br>02/07/2022<br>01/19/2022<br>12/08/2021<br>bsidized                                                                                                    | Ist isoursement           Date           01/05/2022           11/03/2021           09/17/2021                                                                                                    | S12<br>\$12<br>\$12<br>\$12                                                                                      | 18.000%           12.000%           12.000%                                                                                                    | Amount N/R N/R \$2                                             | Sourd<br>500<br>Depa<br>Educ<br>Depa<br>Educ                                                                                                    | rtment of<br>ation<br>rtment of<br>ation                                                                |
| ><br>><br>Loan                                                   | Reaffirmation           Date           02/02/2022           12/02/2021           10/01/2021 <b>Type: D2 - Direct S</b> view Loan Details for the second second | Begin Date           02/03/2022           12/09/2021           10/05/2021           Stafford Unsul                                                                                    | End Date<br>02/07/2022<br>01/19/2022<br>12/08/2021<br>bsidized                                                                                                    | 11/03/2022<br>11/03/2021<br>09/17/2021<br>09/17/2021                                                                                                    | S12                                                                                                    | 18.000%           12.000%           12.000%                                                                                                    | Amuat Exter<br>Amount<br>N/R<br>\$2                            | Source<br>500<br>Depa<br>Educ<br>Depa<br>Educ                                                                                                    | rtment of ation rtment of View Loan Detail                                                              |
| ><br>><br>Loan                                                   | Type:         D2 - Direct           view Loan Details for the                                                                                                    | Begin Date           02/03/2022           12/09/2021           10/05/2021           Stafford Unsul           nis Loan Type, click                                                     | End Date<br>02/07/2022<br>01/19/2022<br>12/08/2021<br>bsidized<br>the "View Loar<br>Award ID:                                                                                                    | Isobusement           Date           01/05/2022           11/03/2021           09/17/2021           Detail" link.                                                                                                    | Loan Date:                                                                                                    | 18.000%           12.000%           12.000%                                                                                                    | Amuat Exter<br>Amount<br>N/R<br>S2                             | Sourd<br>500<br>Depa<br>Educ<br>Depa<br>Educ                                                                                                    | rtment of<br>ation<br>rtment of<br>ation<br>View Loan Detail                                            |
| ><br>><br>Loan<br>To v<br>Sch<br>888                             | Type:         D2 - Direct           02/02/2022         12/02/2021           10/01/2021         10/01/2021           Type:         D2 - Direct           wiew Loan Details for the hool:         865200 - Main Cool                                                                                                    | Begin Date O2/03/2022 12/09/2021 10/05/2021 Stafford Unsul his Loan Type, click Campus                                                                                                | End Date 02/07/2022 01/19/2022 12/08/2021 bsidized xthe "View Loar Award ID: U216888                                                                                                    | Is Discussment           Date           01/05/2022           11/03/2021           09/17/2021           n Detail" link.           652002 @                                                                                                    | Loan Date:<br>03/08/2021                                                                                         | Interest           Rate           18.000%           12.000%           12.000%                                                                                 | Amuai Excer<br>Amount<br>N/R<br>N/R<br>\$2                     | Sourd<br>500<br>Depa<br>Educ                                                                                                    | rtment of<br>ation<br>rtment of<br>ation                                                                |
| ><br>><br>Loan<br>To v<br>Sch<br>888                             | Reaffirmation<br>Date<br>02/02/2022<br>12/02/2021<br>10/01/2021<br>Type: D2 - Direct st<br>view Loan Details for th<br>hool:<br>8655200 - Main Cool 1<br>Reaffirmation Date                                                                                                    | Begin Date O2/03/2022 12/09/2021 10/05/2021 Stafford Unsul is Loan Type, click Campus Begin Date                                                                                      | End Date<br>02/07/2022<br>01/19/2022<br>12/08/2021<br>bsidized<br>withe "View Loar<br>Award ID:<br>U21688/<br>U21688/<br>End Date                                                                                                    | 11/03/2021<br>09/17/2021<br>09/17/2021<br>1 Detail <sup>-</sup> link.<br>652002 @<br>1 st Disbursement D                                                                                                    | Loan Date:<br>03/08/2021                                                                                         | 18.000%           12.000%           12.000%                                                                                                    | N/R N/R S2                                                     | nual Exceeded Amou                                                                                                    | rtment of ation rtment of ation view Loan Detail                                                        |
| ><br>><br>Loan<br>To V<br>Sct<br>888                             | Type:         D2 - Direct           12/02/2021         10/01/2021           10/01/2021         10/01/2021           Type:         D2 - Direct           view Loan Details for the hool:         865200 - Main Cool           Reaffirmation Date         02/01/2022                                                                                                    | Begin Date O2/03/2022 I2/09/2021 I0/05/2021 Stafford Unsul Stafford Unsul Campus Begin Date O2/07/2022                                                                                | End Date 02/07/2022 01/19/2022 12/08/2021 beidized beidized Award ID: U21668# End Date N/R                                                                                                    | Ist Disbursement           Date           01/05/2022           11/03/2021           09/17/2021           09/17/2021           1           Detail" link.           6520002 ●           1st Disbursement D           01/13/2022                                                                                                    | Loan T<br>\$12<br>\$12<br>\$12<br>\$12<br>\$12<br>Loan Date:<br>03/08/2021<br>Tate Loan Arr<br>\$12              | 12.000% 12.000% 12.000% 12.000% 12.000% 12.001                                                                                                    | Amount N/R N/R S2 est Rate Ann 0% \$12                         | Sourd<br>Sourd<br>Depa<br>Educ<br>Dopa<br>Educ                                                                                                    | rtment of ation rtment of ation View Loan Detail unt Source 580                                         |
| ><br>><br>Loan<br>To v<br>Sct<br>888                             | Reaffirmation<br>Date<br>02/02/2022<br>12/02/2021<br>10/01/2021<br>Type: D2 - Direct 1<br>Note:<br>865200 - Main Cool 1<br>Reaffirmation Date<br>02/01/2022                                                                                                    | Begin Date<br>02/03/2022<br>12/09/2021<br>10/05/2021<br>Stafford Unsul<br>Stafford Unsul<br>Campus<br>Begin Date<br>02/07/2022                                                        | End Date 02/07/2022 01/19/2022 12/08/2021 12/08/2021 0561dized 0561dized Characteristics Cu216888 End Date N/R                                                                                                    | Is Disbursement           Date           01/05/2022           11/03/2021           09/17/2021           n Detail" link.           652002 @           1st Disbursement D           01/13/2022                                                                                                    | Loan T<br>Amount<br>\$12<br>\$12<br>\$12<br>\$12<br>\$12<br>\$12<br>\$12<br>\$12<br>\$13<br>\$12<br>\$12<br>\$12 | Interest         Rate           18.000%         12.000%           12.000%         12.000%           12.000%         12.000%           12.000%         12.000% | Amount N/R N/R S2 est Rate Ann 0% \$12                         | Sourd<br>Sourd<br>Depa<br>Educ<br>Depa<br>Educ                                                                                                    | rtment of ation rtment of ation View Loan Detail unt Source 580                                         |
| > Loan To V Sct 884                                              | Reaffirmation<br>Date<br>02/02/2022<br>12/02/2021<br>10/01/2021<br>Type: D2 - Direct st<br>view Loan Details for th<br>hool:<br>865200 - Main Cool<br>Reaffirmation Date<br>02/01/2022                                                                                                    | Begin Date<br>02/03/2022<br>12/09/2021<br>10/05/2021<br>Stafford Unsul<br>Campus<br>Begin Date<br>02/07/2022<br>Stafford Subsi                                                        | End Date 02/07/2022 01/19/2022 12/08/2021 bsidized bsidized End Date N/R idized (SULA                                                                                                    | Ist Disbursement       Date       01/05/2022       11/03/2021       09/17/2021       09/17/2021       1       01/17/2021       1       1       1       0       1       1       0       1       1       0       1       1       0       1       1       0       1       0       1       0       1       1       0       1       0       1       1       0       1       0       1       1       0       1       1       0       1       1       1       1       1       1       1       1       1       1       1       1       1       1       1       1       1       1       1       1       1       1 | Loan Market Loan Arr<br>\$12<br>\$12<br>\$12<br>\$12<br>Loan Date:<br>03/08/2021<br>late Loan Arr<br>\$12        | nterest<br>Rate<br>18.000%<br>12.000%<br>12.000%                                                                                                    | Annual Excer<br>Amount<br>N/R<br>S2<br>est Rate Ann<br>0% \$12 | aaaa Sourd<br>Sourd<br>Depa<br>Educ<br>Depa<br>Educ<br>duc<br>duc<br>a<br>a<br>a<br>a<br>a<br>a<br>a<br>a<br>a<br>a<br>a<br>a<br>a<br>a<br>a<br>a<br>a<br>a<br>a | rtment of ation rtment of ation View Loan Detail unt Source 580 e Reaffirmation                         |
| ><br>><br>Loan<br>To v<br>Sof<br>888                             | Reaffirmation<br>Date<br>02/02/2022<br>12/02/2021<br>10/01/2021<br>Type: D2 - Direct 1<br>View Loan Details for th<br>heol:<br>Reaffirmation Date<br>02/01/2022                                                                                                    | Begin Date<br>02/03/2022<br>12/09/2021<br>10/05/2021<br>Stafford Unsul<br>is Loan Type, click<br>Campus<br>Begin Date<br>02/07/2022<br>Stafford Subsi<br>is Loan Type, click          | End Date<br>02/07/2022<br>01/19/2022<br>12/08/2021<br>12/08/2021<br>05idized<br>x the "View Loar<br>Award ID:<br>End Date<br>N/R<br>dized (SULA<br>x the "View Loar                                                                                                    | Isoursement         Date         01/05/2022         11/03/2021         09/17/2021         09/17/2021         1         Detail <sup>™</sup> link.         652002 ●         1st Disbursement D         01/13/2022         A Eligible)         Detail <sup>™</sup> link.                                                                                                    | Loan T<br>Amount<br>\$12<br>\$12<br>\$12<br>\$12<br>\$12<br>\$12<br>03/08/2021<br>tate Loan Am                   | nuerest<br>Rate<br>18.000%<br>12.000%<br>12.000%<br>12.000%<br>12.000%                                                                                        | Amount Amount N/R N/R S2 S2 S5 Rate Anno 512                   | aaaa Sourd<br>500<br>Depa<br>Educ<br>Depa<br>Educ<br>educ<br>educ<br>educ<br>educ<br>educ<br>educ<br>educ<br>e                                                   | rtment of ation rtment of ation View Loan Detail Utiew Loan Detail e Reaffirmation View Loan Detail     |
| > Loan To v Sct 883  Loan To v Sct 152                           | Reaffirmation<br>Date<br>02/02/2022<br>12/02/2021<br>10/01/2021<br><b>Type: D2 - Direct S</b><br>view Loan Details for th<br>hool:<br>Reaffirmation Date<br>02/01/2022<br><b>Type: D0 - Direct S</b><br>view Loan Details for th<br>hool:<br>251525 - Branch4                                                                                                    | Begin Date 02/03/2022 12/09/2021 10/05/2021 Stafford Unsul is Loan Type, click Campus Begin Date 02/07/2022 Stafford Subsi nis Loan Type, click                                       | End Date 02/07/2022 01/19/2022 12/08/2021 12/08/2021 0561dized Award ID: U210888 End Date N/R idized (SULA ithe "View Loar Award ID: 346545                                                                                                    | Ist Disbursement         Date         01/05/2022         11/03/2021         09/17/2021         09/17/2021         1         Detail" link.         6520002 ●         1st Disbursement D         01/13/2022         LEligible)         1         1         1         2         4e7452 ●                                                                                                    | Loan T<br>Amount<br>\$12<br>\$12<br>\$12<br>\$12<br>\$12<br>\$12<br>\$12<br>\$12<br>\$12<br>\$12                 | nterest<br>Rate<br>18.000%<br>12.000%<br>12.000%                                                                                                    | Annual Excer<br>Amount<br>N/R<br>\$2<br>st Rate Ann<br>0% \$12 | aaaa Sourd<br>Sourd<br>Depa<br>Educ<br>Dopa<br>Educ<br>educ<br>educ<br>educ<br>educ<br>educ<br>educ<br>educ<br>e                                                 | rtment of ation rtment of ation View Loan Detail unt Source 580 View Loan Detail View Loan Detail       |
| ><br>Loan<br>Tov<br>Sch<br>888<br>><br>Loan<br>Tov<br>Sch<br>152 | Reaffirmation<br>Date<br>02/02/2022<br>12/02/2021<br>10/01/2021<br>Type: D2 - Direct st<br>view Loan Details for th<br>hool:<br>Reaffirmation Date<br>02/01/2022<br>Type: D0 - Direct st<br>view Loan Details for th<br>hool:<br>251525 - Branch4<br>Reaffirmation Date                                                                                                    | Begin Date O2/03/2022 I2/09/2021 I0/05/2021 Stafford Unsul Stafford Unsul Begin Date O2/07/2022 Stafford Subsid Date O2/07/2022 Btafford Subsid Begin Date O2/07/2022 Btafford Subsid | End Date<br>02/07/2022<br>01/19/2022<br>12/08/2021<br>bsidized<br>bsidized<br>were view Loar<br>Award ID:<br>1/2108/2021<br>Carlo Date<br>0/2108/2021<br>Carlo Date<br>0/2 | Tet Disbursement Date Date 01/05/2022 11/03/2021 09/17/2021 09/17/2021 10 Detail" link. 652002 ● 1st Disbursement D 01/13/2022 LEligible) 1 Detail" link. 4e7452 ● 1st Disbursement D                                                                                                    | Loan Marcel Loan Amount S12 S12 S12 S12 Coan Date: 03/08/2021 Loan Am S12 Loan Date: 07/18/2016 ate Loan Am      | nuerest<br>Rate<br>18.000%<br>12.000%<br>12.000%<br>12.000%<br>12.000%                                                                                        | Amount Amount N/R S2 S2 S3 S3 S3 S3 S3 S3 S3 S3 S3 S3 S3 S3 S3 | aaaa Sourd<br>Sourd<br>Depa<br>Educ<br>Depa<br>Educ<br>Educ<br>2<br>2<br>Updat                                                                                   | rtment of ation rtment of ation view Loan Detail unt Source e Reaffirmation view Loan Detail unt Source |

Figure 5: Reaffirmation Page – Multiple Records

## **1.1 Reaffirmation Information from the Loan Summary Page**

One method of accessing Reaffirmation information is from the Loan Summary page. If a

reaffirmation has been entered, a loan note labeled 'Reaffirmation' will appear on the applicable loan. Additional information about Reaffirmations displays when clicking on the loan note.

| 10 Loan Type:<br>D0 - Direct Sta      | afford Subsidized (SI  | JLA Eligible)                         | <b>Loan Status:</b><br>FB - Forbearance as of 11/04/2 | 2010                                    | Award Year: 2011-2012 |                                           | √iew Loan Details > |
|---------------------------------------|------------------------|---------------------------------------|-------------------------------------------------------|-----------------------------------------|-----------------------|-------------------------------------------|---------------------|
| Loan Amount:<br>\$2,000               |                        | School Name:<br>15251525-Branch4      |                                                       | Outstanding Principal Balance:<br>\$201 |                       | Aggregate OPB:<br>\$12                    |                     |
| Loan Date:<br>07/18/2016              |                        | Academic Level:<br>5-5th-Other Grad.  |                                                       | Outstanding Interest Balance:<br>\$12   |                       | Capitalized Interest:<br>N/R              |                     |
| Loan Period:<br>09/02/2021-09/04/2021 |                        | Federal Loan Services<br>500 - MOHELA | r:                                                    | Cumulative Disbursed Amount:<br>\$12    |                       | Most Recent Disbursed Date:<br>04/01/2022 |                     |
| Reaffirmation                         | Capitalized Interest 🔲 | Federally-Service                     | d 💭 Extended Fixed 🕻                                  | 2                                       |                       |                                           |                     |

Figure 6: Loan Summary Page – Reaffirmation Loan Note

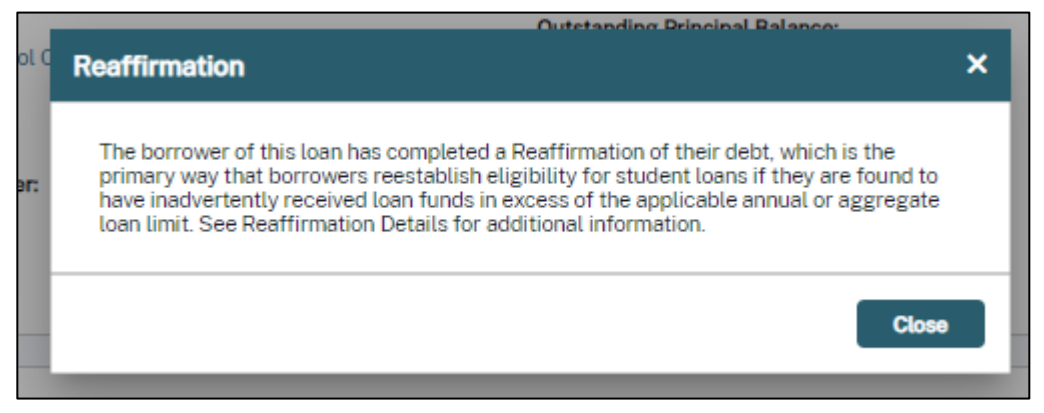

Figure 7: Reaffirmation Loan Note - Additional Information

There *must* be a current relationship between the user's organization and the borrower's loan in NSLDS for the system to allow the reaffirmation to be added, updated or deleted.

### 1.2 Reaffirmation Add from the Loan Detail Page

After determining that a reaffirmation needs to be added, locate the loan on NSLDS which the borrower reaffirmed. This can be done by reviewing all loans on the Loan Summary page and identifying which loan the borrower completed the reaffirmation paperwork. Once the loan is located, click **View Loan Details**.

| 2                        | Loan Type:<br>D0-Direct Stafford | d Subsidized (SULA   | Eligible)                            | Loan Status:<br>FB-Forbearance as of 02/15/2 | 2022                                    | Award Year: 2017-2018 |                                           | View Loan Details > |
|--------------------------|----------------------------------|----------------------|--------------------------------------|----------------------------------------------|-----------------------------------------|-----------------------|-------------------------------------------|---------------------|
| <b>Loan A</b><br>\$5,501 | mount:                           |                      | School Name:<br>888888800-SCHOOL C   | CODE FOR CONSOLIDATION                       | Outstanding Principal Balance:<br>\$400 |                       | Aggregate OPB:<br>\$0                     |                     |
| Loan D<br>01/01/1        | <b>ate:</b><br>983               |                      | Academic Level:                      |                                              | Outstanding Interest Balance:<br>\$200  |                       | Capitalized Interest:<br>\$400            |                     |
| Loan Pe<br>01/07/2       | eriod:<br>2021-03/12/2021        |                      | Federal Loan Servicer:<br>500-MOHELA |                                              | Cumulative Disbursed Amount:<br>\$101   |                       | Most Recent Disbursed Date:<br>12/06/2021 |                     |
| Capi                     | talized Interest                 | Federally-Serviced 🔲 | Graduated 🔲                          |                                              |                                         |                       |                                           |                     |

Figure 8: Loan Summary Page – View Loan Details

Once you are directed to the Loan Detail page, scroll down to the **Loan Information** section and click on **Review Reaffirmation**. If the loan record does NOT already have an active reaffirmation and meets the criteria to be eligible, NSLDS displays the **'Add Reaffirmation'** button on the Reaffirmation page. The user can also view all reaffirmation records for the Aid Recipient by clicking the **'View All Reaffirmations'** button.

**Note:** On the Reaffirmation page, the **Add Reaffirmation** button is available when the users' organization has a current relationship with the borrower of that particular loan, and the loan meets the criteria to have a Reaffirmation record added.

| Loan Information v                                                                                           |                                       |  |  |  |  |  |
|----------------------------------------------------------------------------------------------------|---------------------------------------|--|--|--|--|--|
| Loan Type: D0 - Direct Stafford Subsidized (SULA Eligible)<br>Loan Status: FB - Forbearance as of 02/15/2022 | Review Reaffirmation >                |  |  |  |  |  |
| Loan Details                                                                                                 | Payment Details                       |  |  |  |  |  |
| Loan Period: 01/07/2021-03/12/2021                                                                           | Delinquency Begin Date: 06/16/2016    |  |  |  |  |  |
| Academic Level: 1-1st-Fresh.                                                                                 | Delinquency End Date: 10/12/2016      |  |  |  |  |  |
| Academic Year: N/R                                                                                           | Next Payment Due: 01/01/2022          |  |  |  |  |  |
| Dependency Status: N/R                                                                                       | Date Last Payment Applied: 08/30/2021 |  |  |  |  |  |
| Actual Interest Rate: 12.000%                                                                                | Cumulative Amount of Payment: N/R     |  |  |  |  |  |
| Statutory Interest Rate: 12.000% Fixed                                                                       | Borrower Fee Paid: \$0                |  |  |  |  |  |
|                                                                                                    |                                       |  |  |  |  |  |

Figure 9: Loan Detail Page – Review Reaffirmation

| Reaff          | irmation<br>Reaffirmation                                                                                                    |                          |                   |                            |                       |               |                        | View All Reaffirmations |
|----------------|----------------------------------------------------------------------------------------------------|--------------------------|-------------------|----------------------------|-----------------------|---------------|------------------------|-------------------------|
| A              | Add Reaffirmation Add Reaffirmation Select *Add Reaffirmation* to add certified reaffirmation information to an existing loan. |                          |                   |                            |                       |               |                        |                         |
| Loan Ty        | Loan Type: D0 - Direct Stafford Subsidized (SULA Eligible)                                                                     |                          |                   |                            |                       |               |                        |                         |
| To view        | Loan Details for this Loan                                                                                                    | Type, click the "View Lo | oan Detail" link. |                            |                       |               |                        | View Loan Detail        |
| Schoo<br>88888 | l:<br>3800-SCHOOL CODE FO                                                                                                    | OR CONSOLIDATION         | Award II          | <b>D:</b><br>01181800222 ® | Loan Dat<br>01/01/194 | ае:<br>33     |                        |                         |
|                | Reaffirmation Date                                                                                                    | Begin Date               | End Date          | 1st Disbursement Date      | Loan Amount           | Interest Rate | Annual Exceeded Amount | Source                  |
| >              | 07/01/2022                                                                                                    | 07/11/2022               | 07/11/2022        | 06/15/2022                 | \$145                 | 1.787%        | N/R                    | 500                     |
| >              | 02/02/2022                                                                                                    | 02/03/2022               | 02/07/2022        | 01/05/2022                 | \$12                  | 18.000%       | N/R                    | 500                     |
| >              | 12/02/2021                                                                                                    | 12/09/2021               | 01/19/2022        | 11/03/2021                 | \$12                  | 12.000%       | N/R                    | Department of Education |
| >              | 10/01/2021                                                                                                    | 10/05/2021               | 12/08/2021        | 09/17/2021                 | \$12                  | 12.000%       | \$2                    | Department of Education |

Figure 10: Reaffirmation Page – Add and View All Reaffirmations

Once you select the 'Add Reaffirmation' button you are directed to the Add Reaffirmation page and the data can be entered. It is important to remember that at least one of the Exceeded Amount fields (Annual, Aggregate Undergraduate Subsidized, Aggregate Undergraduate Combined, Aggregate Graduate Subsidized, or Aggregate Graduate Combined) must be populated.

# Reaffirmation User Guide Version 2.0

| Aid Recipient School Enrolln                                                                                                 | nent Data Providers Reports Adm                        | in Tools Resources Q Search Aid Recipient Name Search |
|----------------------------------------------------------------------------------------------------|--------------------------------------------------------|-------------------------------------------------------|
| B SSN: ***-**-9112                                                                                                    | /2001 Name: BRADFORD T. DUNCAN Role(                   | s): Student Clear Aid Recipier                        |
| Bankruptcy                                                                                                    | Defaulted Fraud                                        | Reaffirmation Teacher Loan Forgiveness                |
| <u>Overpayments</u>                                                                                                    | More than 65 Days since Last Certification             |                                                       |
| Hide Alerts     Add Reaffirmation Loan Detail > Reaffirmation > Add Reaffirmatio Use the fields below to update the selected | n<br>reaffirmation.                                    |                                                       |
| OPEID:<br>88888800                                                                                                    | School Name:<br>SCHOOL CODE FOR CONSOLIDATION<br>LOANS | Loan Type:<br>D0-DIRECT SULA                          |
| Loan Date:<br>01/01/1983                                                                                                    | Award ID:<br>N/A                                       |                                                       |
| Reaffirmation Date *                                                                                                    | 1st Disbursement Date *                                | Interest Rate *                                       |
| MM/DD/YYYY                                                                                                    | MM/DD/YYYY                                             | 00.000 %                                              |
| Loan Amount *                                                                                                    | Annual Exceeded Amount                                 |                                                       |
| \$ XXX,XXX                                                                                                    | \$ XXX,XXX                                             |                                                       |
| Aggregate Undergraduate                                                                                                    |                                                        |                                                       |
| Subsidized Exceeded Amount                                                                                                   | Combined Exceeded Amount                               |                                                       |
| \$ XXX,XXX                                                                                                    | \$ XXX,XXX                                             |                                                       |
| Aggregate Graduate                                                                                                    |                                                        |                                                       |
| Subsidized Exceeded Amount                                                                                                   | Combined Exceeded Amount                               |                                                       |
| \$ XXX,XXX                                                                                                    | \$ XXX,XXX                                             |                                                       |
| \$ XXX.XXX                                                                                                    | \$ XXX,XXX                                             | Cancel Submit Reeffirmation                           |

Figure 11: Add Reaffirmation Page

Once all the data has been entered, click **Submit** to check the record for errors. The error message displays one of two places, at the top of the screen or under the data element. Any errors identified need to be reviewed and corrected.

| <ul> <li>Hide Alerts</li> <li>Add Reaffirmation</li> <li>Loan Detail &gt; Reaffirmation &gt; Add Reaffirmation</li> </ul>                           |                                                                      |
|----------------------------------------------------------------------------------------------------|----------------------------------------------------------------------|
| A Hide Alerts Add Reaffirmation Loan Detail > Reaffirmation > Add Reaffirmation                                                                     |                                                                      |
| Add Reaffirmation Loan Detail > Reaffirmation > Add Reaffirmation                                                                                   |                                                                      |
| Loan Detail > Reaffirmation > Add Reaffirmation                                                                                                    |                                                                      |
|                                                                                                    |                                                                      |
|                                                                                                    |                                                                      |
| A value is required for at least one of the following: Annual Exceeded amount, Agg. Undergra<br>Sub exceeded amount, Agg Grad Comb exceeded amount. | d Sub exceeded amount, Agg undergrad comb exceeded amount, Agg. Grad |
|                                                                                                    |                                                                      |
| Use the fields below to update the selected reaffirmation.                                                                                          |                                                                      |
| OPEID: School Name: Loan Tv                                                                                                    | ne.                                                                  |
| 88888800 SCHOOL CODE FOR CONSOLIDATION DO-DIR/                                                                                                    | ECT SULA                                                             |
| LUANS                                                                                                    |                                                                      |
| Loan Date: Award ID:<br>01/01/1983 N/A                                                                                                    |                                                                      |
| 0//0//000                                                                                                    |                                                                      |
| Reaffirmation Date * 1st Disbursement Date * Interest                                                                                               | Rate *                                                               |
| 08/22/2022 🗎 08/21/2022 🗎 15.432                                                                                                    | 2 %                                                                  |
| Loan Amount * Annual Exceeded Amount                                                                                                    |                                                                      |
| \$ 567 \$ XXX,XXX                                                                                                    |                                                                      |
| Aggregate Undergraduate                                                                                                    |                                                                      |
| Subsidized Exceeded Amount Combined Exceeded Amount                                                                                                 |                                                                      |
| \$         XXX,XXX           \$         XXX,XXX                                                                                                    |                                                                      |
| Aggregate Graduate                                                                                                    |                                                                      |
| Subsidized Exceeded Amount Combined Exceeded Amount                                                                                                 |                                                                      |
| \$         XXX,XXX         \$         XXX,XXX                                                                                                    |                                                                      |
|                                                                                                    |                                                                      |
|                                                                                                    |                                                                      |
|                                                                                                    | Cancel Submit Reaffirmation                                          |
|                                                                                                    |                                                                      |
|                                                                                                    |                                                                      |

Figure 12:Add Reaffirmation Page – Error #1

Errors can appear on user input. For example, if a user inserts the wrong date format, the error displays once the user clicks out of the textbox. If during the add process the user decides they do NOT want to add the reaffirmation, the user can click **Cancel** to be returned to the Reaffirmation Page.

| Bankruptcy                                    | Defaulted Fraud                                              | Reaffirmation   | <b>1</b> Teacher Loan Forgiveness |                      |
|-----------------------------------------------|--------------------------------------------------------------|-----------------|-----------------------------------|----------------------|
| <u>Overpayments</u>                           | More than 65 Days since Last Certification                   | n               |                                   |                      |
| ∧ Hide Alerts                                 |                                                              |                 |                                   |                      |
| Add Reaffirmation                             |                                                              |                 |                                   |                      |
| Loan Detail > Reaffirmation > Add Reaffirmati | on                                                           |                 |                                   |                      |
| I lea tha fialde halow to undata tha ealanta  | d reaffirmation                                              |                 |                                   |                      |
| SSN: ^^^-9112 ODB: 09/21<br>OPEID:            | 5cnool name: SRADFORD I. DUNCAN                              | Loan type:      |                                   | Clear Aid Recipient  |
| 88888800                                      | SCHOOL CODE FOR CONSOLIDATION<br>LOANS                       | D0-DIRECT SULA  |                                   |                      |
| Loan Date:                                    | Award ID:                                                    |                 |                                   |                      |
| 01/01/1983                                    | N/A                                                          |                 |                                   |                      |
| Reaffirmation Date *                          | 1st Disbursement Date *                                      | Interest Rate * |                                   |                      |
| MM/DD/YYYY                                    | 08/21/2022                                                   | 15.432          | %                                 |                      |
| This field is required.                       | 1st Disbursement Date must be prior t the Reaffirmation Date | 0               |                                   |                      |
| Loan Amount *                                 | Annual Exceeded Amount                                       |                 |                                   |                      |
| \$ 567                                        | \$ XXX,XXX                                                   |                 |                                   |                      |
|                                               |                                                              |                 |                                   |                      |
| Aggregate Undergraduate                       |                                                              |                 |                                   |                      |
| Subsidized Exceeded Amount                    | Combined Exceeded Amount                                     |                 |                                   |                      |
| \$ XXX,XXX                                    | \$ XXX,XXX                                                   |                 |                                   |                      |
| Aggregate Graduate                            |                                                              |                 |                                   |                      |
| Subsidized Exceeded Amount                    | Combined Exceeded Amount                                     |                 |                                   |                      |
| \$ XXX,XXX                                    | \$ XXX,XXX                                                   |                 |                                   |                      |
|                                               |                                                              |                 |                                   |                      |
|                                               |                                                              |                 | Cancel                            | Submit Reaffirmation |
|                                               |                                                              |                 |                                   |                      |
|                                               |                                                              |                 |                                   |                      |

Figure 13: Add Reaffirmation Page – Error #2

If no errors are identified when the record is submitted, the user is directed back to the Reaffirmation page, and a **'Reaffirmation record successfully added'** message displays.

| 0              | Reaffirmation record successfully added.                                                                                            |            |            |                       |             |               |                        |                         |  |  |  |
|----------------|----------------------------------------------------------------------------------------------------|------------|------------|-----------------------|-------------|---------------|------------------------|-------------------------|--|--|--|
| Loan Detail ゝ  | oan Detail > Reaffirmation                                                                                                    |            |            |                       |             |               |                        |                         |  |  |  |
| Loan Ty        | Loan Type: D0 - Direct Stafford Subsidized (SULA Eligible) Update Reaffirmation                                                     |            |            |                       |             |               |                        |                         |  |  |  |
| To view        | To view Loan Details for this Loan Type, click the "View Loan Detail" link.                                                         |            |            |                       |             |               |                        |                         |  |  |  |
| Schoo<br>88888 | School:     Award ID:     Loan Date:       88888800 - SCHOOL CODE FOR CONSOLIDATION LOANS     ••••••••001181800222 •     01/01/1983 |            |            |                       |             |               |                        |                         |  |  |  |
|                | Reaffirmation Date                                                                                                    | Begin Date | End Date   | 1st Disbursement Date | Loan Amount | Interest Rate | Annual Exceeded Amount | Source                  |  |  |  |
| >              | 08/22/2022                                                                                                    | 08/25/2022 | N/R        | 08/21/2022            | \$567       | 15.432%       | \$67                   | Department of Education |  |  |  |
| >              | 07/01/2022                                                                                                    | 07/11/2022 | 07/11/2022 | 06/15/2022            | \$145       | 1.787%        | N/R                    | 500                     |  |  |  |
| >              | 02/02/2022                                                                                                    | 02/03/2022 | 02/07/2022 | 01/05/2022            | \$12        | 18.000%       | N/R                    | 500                     |  |  |  |
| >              | 12/02/2021                                                                                                    | 12/09/2021 | 01/19/2022 | 11/03/2021            | \$12        | 12.000%       | N/R                    | Department of Education |  |  |  |
| >              | 10/01/2021                                                                                                    | 10/05/2021 | 12/08/2021 | 09/17/2021            | \$12        | 12.000%       | \$2                    | Department of Education |  |  |  |

Figure 14: Reaffirmation Page – Successfully Added Record

### **1.3 Reaffirmation Add from Reaffirmation History**

Another way a reaffirmation can be added to NSLDS is directly through the Reaffirmation Page. By clicking directly on the Reaffirmation link found under the Aid Recipient Tab, the Reaffirmation page displays. The student search can be conducted directly on this page, or if the student search was already conducted, the student data appears on this page.

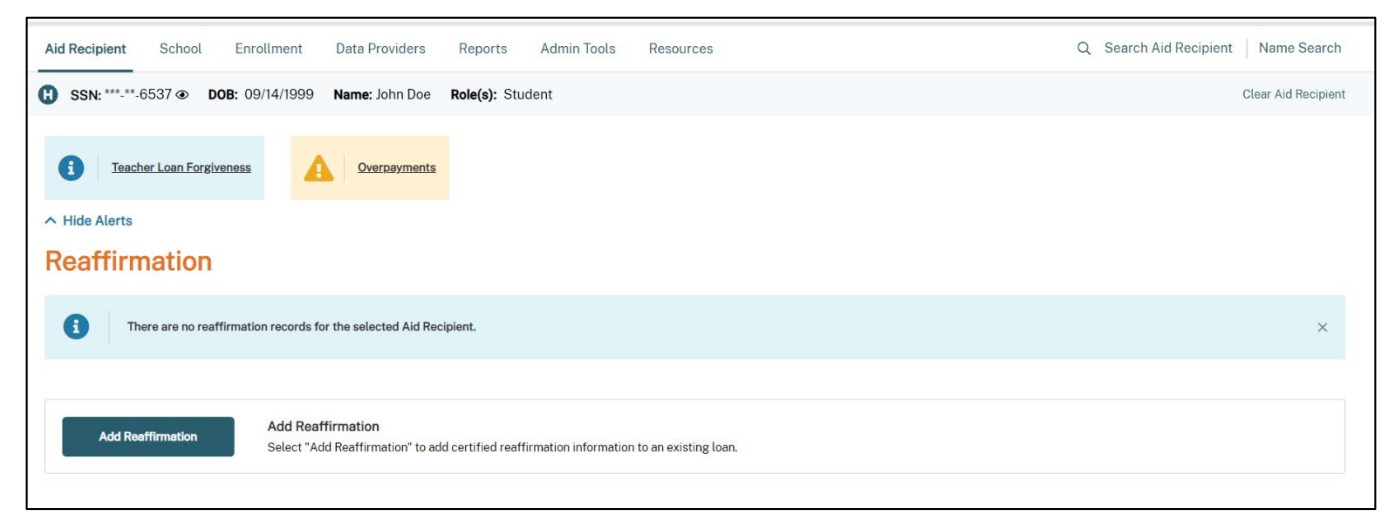

Figure 15: Reaffirmation Page – Student Search

Once the student appears on the Reaffirmation Page, clicking the **Add Reaffirmation** button takes the user to the Add Reaffirmation page, populated with the student identifiers at the top of the page.

Before a reaffirmation can be applied to NSLDS, the specific loan that was reaffirmed must be located. This is done by selecting from the list of loans provided after selecting the **'Add Reaffirmation'** button. NSLDS will automatically populate all loans that the user is authorized to add a reaffirmation for.

By selecting a loan from the list provided, NSLDS automatically populates the loan identifiers that are needed to provide uniqueness for the Loan Reaffirmation record. The following are the prepopulated loan identifier fields:

- Loan Type
- Loan Date
- OPEID
- Indicator of Separate Loan
- Award ID (available to Federal Loan Servicers Only)

| Image: SSN: ***.**         ••••         ••••         ••••         ••••         ••••         ••••         ••••         ••••         ••••         ••••         ••••         ••••         ••••         ••••         ••••         ••••         ••••         ••••         ••••         ••••         ••••         ••••         ••••         ••••         ••••         ••••         ••••         ••••         ••••         ••••         ••••         ••••         ••••         ••••         ••••         ••••         ••••         ••••         ••••         ••••         ••••         ••••         ••••         ••••         ••••         ••••         ••••         ••••         ••••         ••••         ••••         ••••         ••••         ••••         ••••         ••••         ••••         ••••         ••••         ••••         ••••         ••••         ••••         ••••         ••••         ••••         ••••         ••••         ••••         ••••         ••••         ••••         ••••         ••••         ••••         ••••         ••••         ••••         ••••         ••••         ••••         ••••         ••••         ••••         ••••         ••••         ••••         ••••         ••••         ••••         •••• </th |                                                                                                    |            |                       |                      |                         |  |  |  |  |  |  |
|----------------------------------------------------------------------------------------------------|----------------------------------------------------------------------------------------------------|------------|-----------------------|----------------------|-------------------------|--|--|--|--|--|--|
| Teach     Teach     Aide Alerts     Add Rea     Reaffirmation > Ac     Select Loan                                                                                                    | Teacher Loan Forgiveness     Verpayments     Hide Alerts Add Reaffirmation Reaffirmation Select Loan |            |                       |                      |                         |  |  |  |  |  |  |
| Select                                                                                                    | Loan Type                                                                                            | Loan Date  | Award ID              | School               | Separate Loan Indicator |  |  |  |  |  |  |
| 0                                                                                                    | RF-FFEL REFINANCED                                                                                   | 09/01/2001 | *******107381287333 ④ | 88888811 - Refinance |                         |  |  |  |  |  |  |
|                                                                                                    |                                                                                                    |            |                       |                      |                         |  |  |  |  |  |  |

Figure 16: Add Reaffirmation Page – Select Loan

Once the user selects the applicable loan, and clicks Save, NSLDS displays the remaining fields that need to be entered for Reaffirmation. It is important to remember that at least one of the Exceeded Amount fields (Annual, Aggregate Undergraduate Subsidized, Aggregate Undergraduate Combined, Aggregate Graduate Subsidized, or Aggregate Graduate Combined) must be populated with a value greater than zero.

Once all the data has been entered, click **Submit Reaffirmation** to have NSLDS check the record for errors. The error message displays one of two places, at the top of the screen or under the data element. Any errors identified need to be reviewed and corrected.

| Federal Student Aid                                                                                                    | NSLDS                                                                                                    |                      |                               | Lisa Kimberly-00-HEADQUARTERS 🗸 🛛 Log O           |
|----------------------------------------------------------------------------------------------------|----------------------------------------------------------------------------------------------------|----------------------|-------------------------------|---------------------------------------------------|
| Aid Recipient School Enro                                                                                                    | ollment Data Providers                                                                                                    | Reports Adm          | in Tools Resources            | Q Search Aid Recipient Name Searc                 |
| i Teacher Loan Forgiveness                                                                                                    | <u>Overpayments</u>                                                                                                    |                      |                               |                                                   |
| ∧ Hide Alerts                                                                                                    |                                                                                                    |                      |                               |                                                   |
| B SSN: ***_**_6537   DOB: 09                                                                                                    | 9/14/1999 Name: John Doe                                                                                                    | Role(s): Student     |                               | Clear Aid Recipie                                 |
| A value is required for at<br>Sub exceeded amount, A<br>Select Loan                                                                                                    | l least one of the following: Annual<br>Agg Grad Comb exceeded amount.                                                                                                    | Exceeded amount, Agg | . Undergrad Sub exceeded amou | tt, Agg undergrad comb exceeded amount, Agg. Grad |
| Select Loan Type                                                                                                    | Loan Date                                                                                                    | Award ID             | School                        | Separate Loan Indicator                           |
| RF-FFEL REFINANI                                                                                                    | CED 09/01/2001                                                                                                    | ********10738128     | 7333 ④ 8888881                | 1-Refinance                                       |
| Reaffirmation Date *                                                                                                    | 1st Disbursement Date *                                                                                                    |                      | Interest Rate *               |                                                   |
|                                                                                                    |                                                                                                    |                      |                               |                                                   |
| 08/19/2022                                                                                                    | 08/17/2022                                                                                                    | <b></b>              | 12.345                        | %                                                 |
| 08/19/2022                                                                                                    | 08/17/2022 Annual Exceeded Amount                                                                                                    | int                  | 12.345                        | ×                                                 |
| 08/19/2022         Image: Constraint of the second second sec       | 08/17/2022  Annual Exceeded Amou  \$ XXX,XXX                                                                                                    | int                  | 12.345                        | X                                                 |
| 08/19/2022   Loan Amount *  \$ 324  Aggregate Undergraduate                                                                                                    | 08/17/2022 Annual Exceeded Amou \$ XXX,XXX                                                                                                    | int                  | 12.345                        | ×                                                 |
| 08/19/2022     Image: Constraint of the second second | 08/17/2022           Annual Exceeded Amou           \$         XXX,XXX           Combined Exceeded Amou                                                                                                    | int incount          | 12.345                        | ×                                                 |
| 08/19/2022     Image: Second second sec | 08/17/2022         Annual Exceeded Amou         \$       XXX.XXX         Combined Exceeded Amou         \$       XXX.XXX                                                                                                    | int                  | 12.345                        | x                                                 |
| 08/19/2022     Image: Second state state | 08/17/2022         Annual Exceeded Amou         \$       XXX.XXX         Combined Exceeded Amou         \$       XXX.XXX                                                                                                    | nt                   | 12.345                        | X                                                 |
| 08/19/2022     Image: Second Second Sec | 08/17/2022           Annual Exceeded Amou           \$         XXX_XXX           Combined Exceeded Am           \$         XXX_XXX                                                                                                    | mt                   | 12.345                        | X                                                 |
| 08/19/2022     Image: Second second sec | 08/17/2022           Annual Exceeded Amou           \$         XXX,XXX           Combined Exceeded Amou           \$         XXX,XXX           Combined Exceeded Amou           \$         XXX,XXX           Combined Exceeded Amou           \$         XXX,XXX | nt<br>nount          | 12.345                        | x                                                 |
| 08/19/2022     Image: Second Second Sec | 08/17/2022           Annual Exceeded Amou           \$         XXX,XXX           Combined Exceeded Am           \$         XXX,XXX           Combined Exceeded Am           \$         XXX,XXX                                                                   | nount                | 12.345                        | X                                                 |
| 08/19/2022     Image: Second state state | 08/17/2022           Annual Exceeded Amou           \$         XXX.XXX           Combined Exceeded Amou           \$         XXX.XXX           Combined Exceeded Amou           \$         XXX.XXX           Combined Exceeded Amou           \$         XXX.XXX | nount                | 12.345                        | X<br>Cancel<br>Submit Restfirmation               |

Figure 17: Add Reaffirmation Page – Error

#### Reaffirmation User Guide Version 2.0

| B SSN: ***-*                    | **-6537 <b>● DOB:</b> 09/14/19 | 999 Name: John Doe      | Role(s): Stude | ent             |                      | Clear Aid Recipient     |
|---------------------------------|--------------------------------|-------------------------|----------------|-----------------|----------------------|-------------------------|
|                                 |                                |                         |                |                 |                      |                         |
| Select                          | Loan Type                      | Loan Date               | Award ID       |                 | School               | Separate Loan Indicator |
| ۲                               | RF-FFEL REFINANCED             | 09/01/2001              | *******10738   | 31287333 👁      | 88888811 - Refinance |                         |
| Reaffirmation D                 | Date *                         | 1st Disbursement Date * |                | Interest Rate * |                      |                         |
| 08/26/2022                      | Ē                              | 08/17/2022              | i              | 12.345          | %                    |                         |
| Reaffirmation D<br>today's date | ate must be before             |                         |                |                 |                      |                         |
| Loan Amount *                   |                                | Annual Exceeded Amou    | nt             |                 |                      |                         |
| \$ 324                          |                                | \$ XXX,XXX              |                |                 |                      |                         |
| Aggregate l                     | Jndergraduate                  |                         |                |                 |                      |                         |
| Subsidized Exc                  | eeded Amount                   | Combined Exceeded Am    | ount           |                 |                      |                         |
| \$ XXX,XX                       | (X                             | \$ XXX,XXX              |                |                 |                      |                         |
| Aggregate (                     | Graduate                       |                         |                |                 |                      |                         |
| Subsidized Exc                  | eeded Amount                   | Combined Exceeded Am    | ount           |                 |                      |                         |
| \$ XXX,XX                       | (X                             | \$ XXX,XXX              |                |                 |                      |                         |

*Figure 18: Reaffirmation Errors #2* 

Errors can appear on user input. For example, if a user inserts the wrong date format, the error displays once the user clicks out of the textbox.

### **1.4 Reaffirmation Update**

The Reaffirmation Update page, found on the Reaffirmation page, is used to update any reaffirmations already submitted to NSLDS. As previously discussed, the Reaffirmation Page shows all the reaffirmations for a borrower. In order to update a reaffirmation, click **Update Reaffirmation** which appears within each loan Reaffirmation card that is available.

| SSN:         | SSN: ***-**-6537  DOB: 09/14/1999 Name: John Doe Role(s): Student Clear Aid Recipient |                 |            |                               |             |               |                        |                         |  |  |
|--------------|---------------------------------------------------------------------------------------|-----------------|------------|-------------------------------|-------------|---------------|------------------------|-------------------------|--|--|
| 6            | Reaffirmation                                                                         | Teacher Loan Fo | orgiveness | Overpayments                  |             |               |                        |                         |  |  |
| ∧ Hide A     | ∧ Hide Alerts                                                                         |                 |            |                               |             |               |                        |                         |  |  |
| Reaf         | firmation                                                                             |                 |            |                               |             |               |                        |                         |  |  |
| Loan T       | Loan Type: RF - FFEL Refinanced                                                       |                 |            |                               |             |               |                        |                         |  |  |
| Scho<br>8888 | School: Award ID:<br>88888811 - Refinance                                             |                 | 7333 👁     | Loan Date:<br>33 ● 09/01/2001 |             |               | iparate Loan:          |                         |  |  |
|              | Reaffirmation Da                                                                      | te Begin Date   | End Date   | 1st Disbursement Date         | Loan Amount | Interest Rate | Annual Exceeded Amount | Source                  |  |  |
| >            | 08/19/2022                                                                            | 08/25/2022      | N/R        | 08/17/2022                    | \$324       | 12.345%       | \$23                   | Department of Education |  |  |
|              |                                                                                       |                 |            |                               |             |               |                        |                         |  |  |

Figure 19: Reaffirmation Page – Update

The Reaffirmation Update page displays the fields available for update. It is important to remember that at least one of the Exceeded Amount fields (Annual, Aggregate Undergraduate Subsidized, Aggregate Undergraduate Combined, Aggregate Graduate Subsidized, or Aggregate Graduate Combined) must be populated with a value greater than zero. Once all the data has been entered, click **Save Reaffirmation** to have NSLDS check the record for errors. The error message displays one of two places, at the top of the screen or under the data element. Any errors identified need to be reviewed and corrected.

| N Hide Alerts                              |                             |                                       |  |
|--------------------------------------------|-----------------------------|---------------------------------------|--|
|                                            | ion                         |                                       |  |
| Jse the fields below to update the selecte | d reaffirmation.            |                                       |  |
| ·                                          |                             |                                       |  |
| 0PEID:                                     | School Name:                |                                       |  |
| 0000011                                    | Nemiaice                    | NI -TI EL NELINANGED                  |  |
| oan Date:                                  | Indicator of Separate Loan: | Award ID:                             |  |
| 9/01/2001                                  | N/R                         | ····································· |  |
| Begin Date:                                | End Date:                   | Source:                               |  |
| 08/25/2022                                 | N/R                         |                                       |  |
| Reaffirmation Date *                       | 1st Disbursement Date *     | Interest Rate *                       |  |
| 08/19/2022                                 | 08/17/2022                  | 12.345 %                              |  |
| .oan Amount *                              | Annual Exceeded Amount      |                                       |  |
| \$ 324                                     | <b>\$</b> 23                |                                       |  |
| Aggregate Undergraduate                    |                             |                                       |  |
| Subsidized Exceeded Amount                 | Combined Exceeded Amount    |                                       |  |
| \$ XXX,XXX                                 | \$ XXX,XXX                  |                                       |  |
| Aggregate Graduate                         |                             |                                       |  |
| Subsidized Exceeded Amount                 | Combined Exceeded Amount    |                                       |  |
| \$ XXX,XXX                                 | \$ XXX,XXX                  |                                       |  |
|                                            |                             |                                       |  |

Figure 20: Update Reaffirmation Page

When the record is submitted and no errors are identified, the user is directed back to the Reaffirmation page. A **'Reaffirmation record successfully updated'** message displays.

| B SSN: ***-**-6537                         | 3: 09/14/1999 Name: Johr                                                             | n Doe <b>Role(s):</b> Student |                     |                        |                          | Clear Aid Recipient     |  |  |  |  |
|--------------------------------------------|--------------------------------------------------------------------------------------|-------------------------------|---------------------|------------------------|--------------------------|-------------------------|--|--|--|--|
| Reaffirmation                              | Teacher Loan Forgiv                                                                  | veness Ove                    | rpayments           |                        |                          |                         |  |  |  |  |
| ∧ Hide Alerts                              |                                                                                      |                               |                     |                        |                          |                         |  |  |  |  |
| Reaffirmation                              |                                                                                      |                               |                     |                        |                          |                         |  |  |  |  |
| Reaffirmation record successfully updated. |                                                                                      |                               |                     |                        |                          |                         |  |  |  |  |
|                                            |                                                                                      |                               |                     |                        |                          |                         |  |  |  |  |
| Loan Type: RF-FFEL Ref                     | nanced                                                                               |                               |                     |                        |                          | Update Reaffirmation    |  |  |  |  |
| To view Loan Details for this I            | .oan Type, click the "View Loan [                                                    | Detail" link.                 |                     |                        |                          | View Loan Detail        |  |  |  |  |
| School:<br>88888811-Refinance              | School:         Award ID:           88888811-Refinance         *******107381287333 • |                               | <b>Loan</b><br>09/0 | <b>Date:</b><br>1/2001 | Indicator of Sepa<br>N/R | arate Loan:             |  |  |  |  |
| Reaffirmation Date                         | Begin Date                                                                           | End Date 1st Disburs          | sement Date Loan Am | nount Interest Rate    | Annual Exceeded Amount   | Source                  |  |  |  |  |
| > 08/19/2022                               | 08/25/2022                                                                           | N/R 08/17/202                 | 22 \$324            | 12.344%                | \$78                     | Department of Education |  |  |  |  |

*Figure 21: Reaffirmation Page – Successfully Updated Record* 

Once the data has been submitted successfully, there are two potential outcomes for how the data could look. If the user is updating the Reaffirmation Record on any date after the Begin Date and clicks 'Save' with no validations triggered, NSDLS will invalidate the prior current active Reaffirmation Record by populating the End Date as the day before the current date. Additionally, NSLDS will create a new current active Reaffirmation Record for the Loan Record. If the user is updating the Reaffirmation Record on the Begin Date and clicks 'Save' with no validations triggered, NSDLS will directly update the Reaffirmation Record to the selected Loan Record (aka will not generate a new row).

| H SSN: **                                          | *-**-6537 <b>● DOB:</b> 09                                                                                                    | /14/1999 Name: Jo                                                              | hn Doe Role                                                                     | (s): Student                                 |                                                                                        |                                                                             |                                                                                                | Clear Aid Recipient                                          |  |  |  |  |  |  |  |
|----------------------------------------------------|----------------------------------------------------------------------------------------------------|--------------------------------------------------------------------------------|---------------------------------------------------------------------------------|----------------------------------------------|----------------------------------------------------------------------------------------|-----------------------------------------------------------------------------|------------------------------------------------------------------------------------------------|--------------------------------------------------------------|--|--|--|--|--|--|--|
| ∧ Hide Ale                                         | erts                                                                                                    |                                                                                |                                                                                 |                                              |                                                                                        |                                                                             |                                                                                                |                                                              |  |  |  |  |  |  |  |
| Reaff                                              | irmation                                                                                                    |                                                                                |                                                                                 |                                              |                                                                                        |                                                                             |                                                                                                |                                                              |  |  |  |  |  |  |  |
| Reaffirmation record successfully updated.         |                                                                                                    |                                                                                |                                                                                 |                                              |                                                                                        |                                                                             |                                                                                                |                                                              |  |  |  |  |  |  |  |
|                                                    |                                                                                                    |                                                                                |                                                                                 |                                              |                                                                                        |                                                                             |                                                                                                |                                                              |  |  |  |  |  |  |  |
| Loan Type: RF-FFEL Refinanced Update Reaffirmation |                                                                                                    |                                                                                |                                                                                 |                                              |                                                                                        |                                                                             |                                                                                                |                                                              |  |  |  |  |  |  |  |
|                                                    |                                                                                                    |                                                                                |                                                                                 |                                              |                                                                                        | To view Loan Details for this Loan Type, click the "View Loan Detail" link. |                                                                                                |                                                              |  |  |  |  |  |  |  |
| To view                                            | Loan Details for this Loan T                                                                                                    | ype, click the "View Loa                                                       | n Detail" link.                                                                 |                                              |                                                                                        |                                                                             |                                                                                                | View Loan Detail                                             |  |  |  |  |  |  |  |
| To view<br>School                                  | Loan Details for this Loan T                                                                                                    | ype, click the "View Loa                                                       | n Detail" link.<br><b>Award ID:</b>                                             |                                              | Loan Date:                                                                             |                                                                             | Indicator of Se                                                                                | View Loan Detail                                             |  |  |  |  |  |  |  |
| To view<br>School<br>88888                         | Loan Details for this Loan T<br>:<br>811 - Refinance                                                                                               | ype, click the "View Loa                                                       | n Detail" link.<br><b>Award ID:</b><br>*********10738128                        | 37333 @                                      | Loan Date:<br>09/01/2001                                                               |                                                                             | Indicator of Sej<br>N/R                                                                        | View Loan Detail                                             |  |  |  |  |  |  |  |
| To view<br>School<br>88888                         | Loan Details for this Loan T<br>:<br>811 - Refinance<br>Reaffirmation Date                                                                         | ype, click the "View Loa<br>Begin Date                                         | n Detail" link.<br>Award ID:<br>*******10738128<br>End Date                     | 37333 @<br>1st Disbursement Date             | Loan Date:<br>09/01/2001<br>Loan Amount                                                | Interest Rate                                                               | Indicator of Sej<br>N/R<br>Annual Exceeded Amount                                              | View Loan Detail<br>parate Loan:<br>Source                   |  |  |  |  |  |  |  |
| To view<br>School<br>88888                         | Loan Details for this Loan T<br>:<br>811 - Refinance<br>Reaffirmation Date<br>08/19/2022                                                           | ype, click the "View Loa<br>Begin Date<br>08/25/2022                           | n Detail" link.<br>Award ID:<br>10738128<br>End Date<br>N/R                     | 37333<br>1st Disbursement Date<br>08/17/2022 | Loan Date:<br>09/01/2001<br>Loan Amount<br>\$324                                       | Interest Rate                                                               | Indicator of Seg<br>N/R<br>Annual Exceeded Amount<br>\$78                                      | View Loan Detail parate Loan: Source Department of Education |  |  |  |  |  |  |  |
| To view<br>School<br>88888                         | Loan Details for this Loan T<br>:<br>811-Refinance<br>Reaffirmation Date<br>08/19/2022<br>agate Undergraduate Subsid                               | ype, click the "View Loa<br>Begin Date<br>08/25/2022<br>Jized Exceeded Amouni  | n Detail" link.<br>Award ID:<br>10738128<br>End Date<br>N/R                     | 37333<br>1st Disbursement Date<br>08/17/2022 | Loan Date:<br>09/01/2001<br>Loan Amount<br>\$324<br>Aggregate Grade                    | Interest Rate<br>12.344%<br>uate Subsidized Exceed                          | Indicator of Seg<br>N/R<br>Annual Exceeded Amount<br>\$78<br>ded Amount: N/R                   | View Loan Detail parate Loan: Source Department of Education |  |  |  |  |  |  |  |
| To view<br>School<br>88888<br>•<br>•<br>Aggre      | Loan Details for this Loan T<br>:<br>811 - Refinance<br>Reaffirmation Date<br>08/19/2022<br>agate Undergraduate Subsis<br>agate Undergraduate Comb | pype, click the "View Loa<br>Begin Date<br>08/25/2022<br>dized Exceeded Amount | n Detail" link.<br>Award ID:<br>IO738128<br>End Date<br>N/R<br>t: N/R<br>t: N/R | 37333<br>1st Disbursement Date<br>08/17/2022 | Loan Date:<br>09/01/2001<br>Loan Amount<br>\$324<br>Aggregate Gradu<br>Aggregate Gradu | Interest Rate<br>12.344%<br>uate Subsidized Exceee<br>uate Combined Exceed  | Indicator of Seg<br>N/R<br>Annual Exceeded Amount<br>\$78<br>ded Amount: N/R<br>ed Amount: N/R | View Loan Detail parate Loan: Source Department of Education |  |  |  |  |  |  |  |

Figure 22: Reaffirmation Page – Updated Record on Same Begin Date

| 🕄 ss     | () SSN: ***-**-6537 @ DOB: 09/14/1999 Name: John Doe Role(s): Student Clear Aid Recipient |                      |                             |                    |                          |             |                            |                        |                         |  |  |
|----------|-------------------------------------------------------------------------------------------|----------------------|-----------------------------|--------------------|--------------------------|-------------|----------------------------|------------------------|-------------------------|--|--|
| 6        | Reaffirmation                                                                             | <b>i</b> <u>Tea</u>  | cher Loan Forgiveness       | <u>Overpayment</u> | 8                        |             |                            |                        |                         |  |  |
| ∧ Hid    | e Alerts                                                                                  |                      |                             |                    |                          |             |                            |                        |                         |  |  |
| Rea      | Reaffirmation                                                                             |                      |                             |                    |                          |             |                            |                        |                         |  |  |
| 0        | Reaffirmation record successfully updated.                                                |                      |                             |                    |                          |             |                            |                        |                         |  |  |
| _        |                                                                                           |                      |                             |                    |                          |             |                            |                        |                         |  |  |
| Loa      | n Type: RF-FFEL                                                                           | Refinanced           |                             |                    |                          |             |                            |                        | Update Reaffirmation    |  |  |
| То       | view Loan Details for                                                                     | his Loan Type, click | the "View Loan Detail" link |                    |                          |             |                            |                        | View Loan Detail        |  |  |
| Sc<br>88 | School: Awar<br>88888811-Refinance                                                        |                      | Award ID:                   | ,                  | Loan Date:<br>09/01/2001 |             | Indicator of Separa<br>N/R | ste Loan:              |                         |  |  |
|          | Reaffirmatio                                                                              | Date                 | Begin Date                  | End Date           | 1st Disbursement Date    | Loan Amount | Interest Rate              | Annual Exceeded Amount | Source                  |  |  |
| >        | 08/24/2022                                                                                |                      | 08/29/2022                  | N/R                | 08/17/2022               | \$456       | 6.789%                     | \$80                   | Department of Education |  |  |
| >        | 08/24/2022                                                                                |                      | 08/25/2022                  | 08/28/2022         | 08/22/2022               | \$456       | 6.789%                     | \$76                   | Department of Education |  |  |
|          |                                                                                           |                      |                             |                    |                          |             |                            |                        |                         |  |  |

Figure 23: Reaffirmation Page - Update on Day After Begin Date

## **1.5 Reaffirmation Delete**

There may come a time when a reaffirmation, which has been added to NSLDS, needs to be deleted; perhaps it was added to the wrong loan, or added in error. In order to delete a reaffirmation, go to the Reaffirmation page, click **'Update Reaffirmation'** on the applicable record, then scroll to the bottom of the page and click the red **'Delete Reaffirmation'** button. Once the user clicks the button, a Delete Reaffirmation confirmation popup displays. After reviewing the information, the user can select **'Delete Reaffirmation'** to delete the record or select the **Cancel** button if the selection was made in error.

| <b>BSN:</b> ***-**-6537               | 7 • DOB:                   | 09/14/199      | 9 N             | lame: John Doe Role(s)           | ): Stu | udent           |                                 |   |   |        | Clear Aid Recipient |
|---------------------------------------|----------------------------|----------------|-----------------|----------------------------------|--------|-----------------|---------------------------------|---|---|--------|---------------------|
| Reaffirmat                            | ion                        |                | acher L         | oan Forgiveness                  | 4      | <u>Overpaym</u> | ents                            |   |   |        |                     |
| ∧ Hide Alerts                         |                            |                |                 |                                  |        |                 |                                 |   |   |        |                     |
| Update Re<br>Reaffirmation > Update R | eaffirm                    | nation         |                 |                                  |        |                 |                                 |   |   |        |                     |
| Use the fields below to               | update the se              | elected reaff  | irmatio         | on.                              |        |                 |                                 |   |   |        |                     |
| OPEID:<br>88888811                    |                            |                | Schoo<br>Refina | ol Name:<br>ance                 |        | Lo<br>RF        | an Type:<br>- FFEL REFINANCED   |   |   |        |                     |
| Loan Date:<br>09/01/2001              |                            |                | Indica<br>N/R   | ator of Separate Loan:           |        | Av<br>**        | vard ID:<br>*******107381287333 |   |   |        |                     |
| Begin Date:<br>08/29/2022             |                            |                | End D<br>N/R    | Date:                            |        | So              | purce:                          |   |   |        |                     |
| Reaffirmation Date *                  |                            |                | 1st Di          | sbursement Date *                |        | Int             | erest Rate *                    |   |   |        |                     |
| 08/24/2022                            | Ē                          | 1              | 08/             | 08/17/2022                       |        |                 | 6.789                           |   |   |        |                     |
| Loan Amount *                         |                            |                | Annu            | Annual Exceeded Amount           |        |                 |                                 |   |   |        |                     |
| <b>\$</b> 456                         |                            |                | \$              | 80                               |        |                 |                                 |   |   |        |                     |
| Aggregate Underg                      | graduate                   |                |                 |                                  |        |                 |                                 |   |   |        |                     |
| Subsidized Exceeded A                 | mount                      |                | Comb            | ibined Exceeded Amount           |        |                 |                                 |   |   |        |                     |
| \$ XXX,XXX                            |                            |                | \$              | XXX,XXX                          |        |                 |                                 |   |   |        |                     |
| Aggregate Gradua                      | ate                        |                |                 |                                  |        |                 |                                 |   |   |        |                     |
| Subsidized Exceeded A                 | mount                      |                | Comb            | ined Exceeded Amount             |        |                 |                                 |   |   |        |                     |
| \$ XXX,XXX                            |                            |                | \$              | 56                               |        |                 |                                 |   |   |        |                     |
| Delete Reaffirmatio                   | n                          |                |                 |                                  |        |                 |                                 |   | ( | Cancel | Save Reaffirmation  |
| KNOWLEDGE CENTER                      | FINANCIA                   | AID DELIVE     | ERY             | TITLE IV PROGRAM ELIO            | GIBILI | ITY MC          | RE INFO                         |   |   |        |                     |
| Knowledge Center Home                 | Application 8              | & Verification |                 | Title IV Participation Applica   | ation  | Abo             | out NSLDS Professional Access   | ; |   |        |                     |
| FSA Handbook<br>Knowledge Center FAO  | Calculating /<br>Packaging | Awards &       |                 | Maintain Eligibility Help Center |        |                 |                                 |   |   |        |                     |
|                                       | Origination 8              | Disbursement   | t               | Appeals                          |        | Fee             | dback Center                    |   |   |        |                     |
| TRAINING                              | Campus-Bas                 | ed Processing  |                 | Cybersecurity                    |        | Imp             | ortant Dates                    |   |   |        |                     |
| Training Resources                    | Return of 1it              | te IV Funds    |                 | School Closures                  |        | Dat             | a Center                        |   |   |        |                     |

Figure 24: Update Reaffirmation Page – Delete Reaffirmation

| Delete Reaffirmation                                               |  |  |  |  |  |  |
|--------------------------------------------------------------------|--|--|--|--|--|--|
| Aid Recipient: John Doe<br>SSN: ***-**-6537 	● DOB: 09/14/1999     |  |  |  |  |  |  |
| This Reaffirmation will be deleted.<br>Please confirm this action. |  |  |  |  |  |  |
| Cancel Delete Reaffirmation                                        |  |  |  |  |  |  |

Figure 25: Delete Reaffirmation Confirmation

Once the data has been successfully deleted, a message indicating **'Reaffirmation record successfully deleted'** displays. An end date is applied to the deleted reaffirmation record, causing it to be deactivated and end the active reaffirmation for that particular loan.

| H SS                   | N: ***-**-6537                                                                                                    | 09/14/1999 Name                                               | e: John Doe Role(                                         | (s): Student                                  |                                                  |                         |                                                           | Clear Aid Recipient                                                   |  |
|------------------------|----------------------------------------------------------------------------------------------------|---------------------------------------------------------------|-----------------------------------------------------------|-----------------------------------------------|--------------------------------------------------|-------------------------|-----------------------------------------------------------|-----------------------------------------------------------------------|--|
| Rea                    | Reaffirmation                                                                                                    |                                                               |                                                           |                                               |                                                  |                         |                                                           |                                                                       |  |
| 0                      | Reaffirmation record successfully deleted.                                                                                     |                                                               |                                                           |                                               |                                                  |                         |                                                           |                                                                       |  |
|                        |                                                                                                    |                                                               |                                                           |                                               |                                                  |                         |                                                           |                                                                       |  |
|                        | Add Reaffirmation Add Reaffirmation Select "Add Reaffirmation" to add certified reaffirmation information to an existing loan. |                                                               |                                                           |                                               |                                                  |                         |                                                           |                                                                       |  |
|                        |                                                                                                    |                                                               |                                                           |                                               |                                                  |                         |                                                           |                                                                       |  |
| Loar                   | Type: RF - FFEL Refina                                                                                                    | anced                                                         |                                                           |                                               |                                                  |                         |                                                           |                                                                       |  |
| Loar                   | Type: RF-FFEL Refina                                                                                                    | anced<br>n Type, click the "View                              | Loan Detail" link.                                        |                                               |                                                  |                         |                                                           | View Loan Detail                                                      |  |
| Loar<br>To<br>Sc<br>88 | Type: RF - FFEL Refina<br>view Loan Details for this Loa<br>hool:<br>888811 - Refinance                                        | anced<br>In Type, click the "View                             | Loan Detail" link.<br>Award ID:<br>*******107381287       | 7333 •                                        | Loan Date:<br>09/01/2001                         |                         | Indicator of Sep<br>N/R                                   | View Loan Detail<br>Parate Loan:                                      |  |
| Loar<br>To<br>Sc<br>88 | y Type: RF - FFEL Refine<br>view Loan Details for this Loa<br>hool:<br>888811 - Refinance<br>Reaffirmation Date                | anced<br>In Type, click the "View<br>Begin Date               | Loan Detail" link.<br>Award ID:<br>                       | 7333 ●<br>1st Disbursement Date               | Loan Date:<br>09/01/2001<br>Loan Amount          | Interest Rate           | Indicator of Sep<br>N/R<br>Annual Exceeded Amount         | View Loan Detail<br>Herate Loan:<br>Source                            |  |
| Loar<br>To<br>Sc<br>88 | Type: RF - FFEL Refina<br>view Loan Details for this Loa<br>hool:<br>888811 - Refinance<br>Reaffirmation Date<br>08/24/2022    | anced<br>In Type, click the "View<br>Begin Date<br>08/29/2022 | Loan Detail" link.<br>Award ID:<br>End Date<br>08/29/2022 | 7333 ●<br>1st Disbursement Dete<br>08/17/2022 | Loan Date:<br>09/01/2001<br>Loan Amount<br>\$456 | Interest Rate<br>6.789% | Indicator of Sep<br>N/R<br>Annual Exceeded Amount<br>\$80 | View Loan Detail<br>marate Loan:<br>Source<br>Department of Education |  |

Figure 26: Reaffirmation Page – Successfully Deleted Record

## **1.6 Reaffirmation Informational Icon**

If an active Reaffirmation is available for a borrower, NSLDS displays a Reaffirmation Informational Icon at the top of all Aid Recipient Pages. This indicates that at least one active Reaffirmation has been entered into NSLDS for this student. If a student has a single Ioan reaffirmed, and that reaffirmation has been deleted, or is no longer active, the icon no Ionger appears. The Reaffirmation Informational icon is visible to all users of NSLDS, regardless of affiliation to the student.

| 🕄 SSI     | SSN: ***_**-6537  DOB: 09/14/1999 Name: John Doe Role(s): Student Clear Aid Recipient |                          |                 |                       |                          |               |                         |                      |
|-----------|---------------------------------------------------------------------------------------|--------------------------|-----------------|-----------------------|--------------------------|---------------|-------------------------|----------------------|
| 6         | Teacher Loan Forgiveness                                                              | <u>Overp</u>             | ayments         | Reaffirmation         |                          |               |                         |                      |
| ∧ Hide    | Alerts                                                                                |                          |                 |                       |                          |               |                         |                      |
| Rea       | ffirmation                                                                            |                          |                 |                       |                          |               |                         |                      |
| Loan      | Type: RF-FFEL Refinanc                                                                | ed                       |                 |                       |                          |               |                         | Update Reaffirmation |
| То у      | view Loan Details for this Loan Ty                                                    | pe, click the "View Loar | n Detail" link. |                       |                          |               |                         | View Loan Detail     |
| Scl<br>88 | School:         Award ID:           88888811-Refinance         ********107381287333 € |                          |                 |                       | Loan Date:<br>09/01/2001 |               | Indicator of Sep<br>N/R | parate Loan:         |
|           |                                                                                       |                          |                 |                       |                          |               |                         |                      |
|           | Reaffirmation Date                                                                    | Begin Date               | End Date        | 1st Disbursement Date | Loan Amount              | Interest Rate | Annual Exceeded Amount  | Source               |

Figure 27: Reaffirmation Informational Icon

# 2 Reaffirmation Spreadsheet Submittal

The Reaffirmation Spreadsheet Submittal process was created to assist loan servicers in submitting and updating multiple reaffirmation records on the <u>NSLDS Professional Access</u> <u>Web</u> site. This process allows for the creation of a spreadsheet containing reaffirmation data that can be linked to existing loans on NSLDS.

These instructions have been created to assist you with the creation of the spreadsheet and usage of the online tool.

# 2.1 Reaffirmation Spreadsheet Submittal Basics

#### **Process Overview**

The Reaffirmation Spreadsheet Submittal is accomplished when a user creates a spreadsheet by populating the Reaffirmation data and uses the instructions found in this guide. The spreadsheet is created using the file layout found in Section 2.3, Record Layout Specifications – Submittal Spreadsheet Files, of this document. It can be created wholly by the user, utilizing the instructions below, or the template can be used.

The Reaffirmation Spreadsheet Submittal Template can be found under the Spreadsheet Submittal tab within the Data Provider section on the NSLDS Website to assist with ensuring the data in the spreadsheet is correctly filled out for submission.

The template is pre-populated with the field names and is named correctly for immediate usage. The user only needs to supply the reaffirmation data. The following sections describe the creation and usage processes in detail.

#### **Spreadsheet Creation**

The spreadsheet has a file size limit of 5,000 KB (approximately 5 MB). Any file size over this limit will cause the spreadsheet to be rejected.

The spreadsheet should be created with the first row containing the field names found in Section 2.3, Record Layout Specifications – Submittal Spreadsheet Files, of this document.

It is imperative that the user created spreadsheet be saved in a secure manner. It is recommended that the spreadsheet have a unique name so that it can be easily identified during the upload process. Please ensure that when saving the file it is saved as a spreadsheet file in a format with an extension of xls or xlsx (Excel<sup>™</sup> format). Any other extensions will cause the entire file to be rejected.

#### **Rename Worksheet**

The first step in creating the spreadsheet is to rename the spreadsheet worksheet that will be utilized for data entry and subsequent data upload. The name of this worksheet should be changed to be "**upload file**". To rename the worksheet:

- Right click on the worksheet tab name
- Select Rename
- When the current name of the tab is highlighted, type **upload file**
- Click out of the tab and the name will be stored

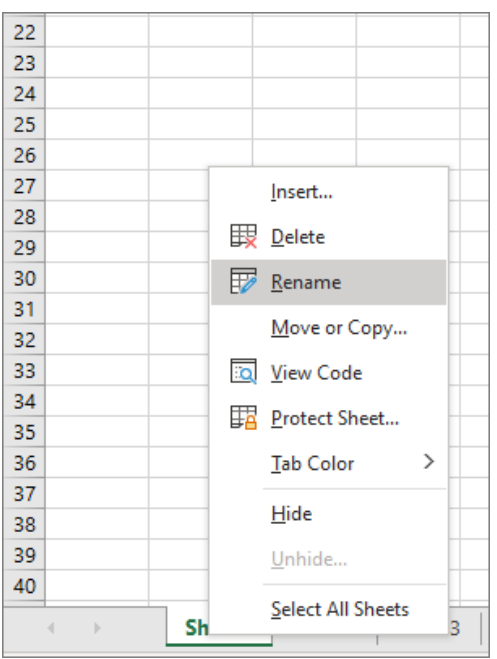

Figure 28: Rename Worksheet

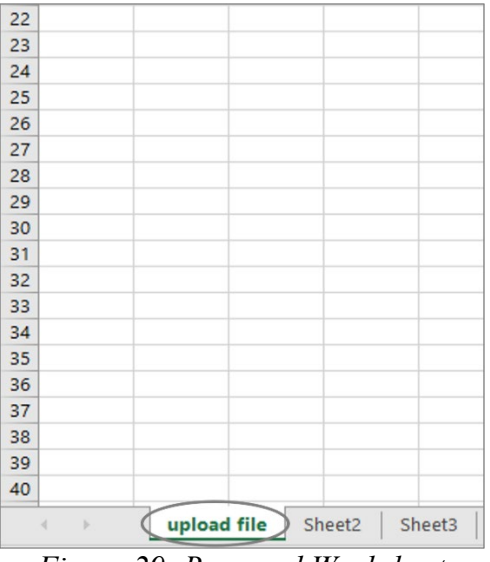

Figure 29: Renamed Worksheet

NSLDS will look for a worksheet with the name *upload file*. If the worksheet has any other name, NSLDS will attempt to load the data found in the first tab, or Sheet 1, of the spreadsheet. If Sheet 1 is empty, the user will receive the message "Spreadsheet has no data". So it is suggested that the worksheet be renamed. Also, NSLDS will only process one worksheet per spreadsheet. Any other worksheets will be ignored if they are present in the file, as will any records they may contain.

#### **Spreadsheet with Field Names**

When creating the spreadsheet with field names, the names of the fields appearing in the Spreadsheet Submittal File, as listed in Record Layout Specifications – Submittal Spreadsheet Files of this document can be created by the user by typing them into a spreadsheet. The names of the fields must precisely match those presented in the Record Layout Specifications – Submittal Spreadsheet Files and each name must be contained within an individual column. The names of the fields will appear in Row One, beginning in column A with "Student Current Social Security Number" and ending in column R with "Aggregate Graduate Combined Exceeded Amount".

The submittal detail record data is to be completed a single row at a time beneath Row One of the spreadsheet, with the first student record appearing in Row Two.

|   | А               | В                        | С                    | D               | E                     | F         | G         |
|---|-----------------|--------------------------|----------------------|-----------------|-----------------------|-----------|-----------|
|   | Student Current | Student Date of<br>Birth | Student Current Last | Student Current | Award ID              | Loan Type | Loan Date |
|   | Number          | Dirui                    | name                 | Flist Malle     |                       |           |           |
| 1 |                 |                          |                      |                 |                       |           |           |
| 2 | 100663992       | 19700702                 | Student              | Max             |                       | SF        | 20070607  |
| 3 | 999001234       | 18850101                 | Parent               | Cindy           | 999888777S10G02340000 | D1        | 20100207  |
| 4 | 966006789       | 19870405                 | Town                 | Ben             |                       | SF        | 20050101  |

Figure 30: Spreadsheet Creation with Field Names

Fields identified as optional do not require the data to be populated. However, the field names must still appear in Row One of the spreadsheet, even if the data is not being supplied.

| Optional Field<br>Without Data |             |               |                    |                           |                                                          |                                                        |  |
|--------------------------------|-------------|---------------|--------------------|---------------------------|----------------------------------------------------------|--------------------------------------------------------|--|
| J                              | к           | L             | М                  | N                         | 0                                                        | р                                                      |  |
| First Disbursement<br>Date     | Loan Amount | Interest Rate | Reaffirmation Date | Annual Exceeded<br>Amount | Aggregate Undergraduate<br>Subsidized Exceeded<br>Amount | Aggregate Undergraduate<br>Combined Exceeded<br>Amount |  |
| 20100601                       | 1000        | 650           | 20140101           | 300                       |                                                          |                                                        |  |
| 20100207                       | 2000        | 850           | 20141101           |                           |                                                          | 800                                                    |  |
| 20050101                       | 1600        | 600           | 20141201           |                           |                                                          |                                                        |  |

Figure 31: Spreadsheet Creation with Field Names and Empty Optional Fields

### Data Entry

The spreadsheet can be populated with data by typing the data in manually, cutting and pasting the data into the spreadsheet from another source, or importing the data into the spreadsheet from another data source or toolset. Spreadsheets assume that all numbers typed into them are going to be used for math purposes. Therefore, it automatically removes any zero which precedes a number. In other words, it strips out leading zeros.

Spreadsheet upload was created with various types of formatting issues in mind. While some fields have specific formatting requirements, others do not. Please refer to Record Layout Specifications – Submittal Spreadsheet Files of this document for the formatting of specific fields, and their treatment in the spreadsheet processing.

## 2.2 NSLDS Professional Access File Upload

#### **Reaffirmation Submittal Page**

The Reaffirmation Submittal is found on the menu under the Data Provider tab, within the Spreadsheet Submittals Section. This page is used to submit a file via the <u>NSLDS</u> <u>Professional Access Web</u> site.

The actual file upload process starts by selecting the completed spreadsheet file stored in a secure manner on the local hard drive of the user's computer, or stored in a secure manner on an external medium, such as a flash drive or network. The Reaffirmation Submittal page allows the user to click on the **'Upload File'** button, and then search for a file, and upload it from the location where it is stored.

| Spreadsheet Submittal                                                                                                    |  |  |  |  |  |  |
|----------------------------------------------------------------------------------------------------|--|--|--|--|--|--|
| The Spreadsheet Submittal page allows users to upload any applicable spreadsheet submittals via the web. Users can validate their file to ensure formatting is correct on their spreadsheet and fix any errors before submitting by selecting the "Validate" button. Users can submit their files for upload to NSLDS by selecting the "Validate and Submit" button. The system will submit all rows that can be successfully submitted. If any rows have errors, a banner will appear allowing the user to download the spreadsheet and fix the errors for resubmission. Please note the validation of the file may take some time to process. |  |  |  |  |  |  |
| Upload Submittal Files                                                                                                    |  |  |  |  |  |  |
| Upload a file below then click the "Submit". The latest submittal template is available via the download link at the bottom of the page.                                                                                                    |  |  |  |  |  |  |
| Select Submittal Type *                                                                                                    |  |  |  |  |  |  |
| Reaffirmation Spreadsheet Submittal 🗸                                                                                                    |  |  |  |  |  |  |
| Select File *                                                                                                    |  |  |  |  |  |  |
| No file Selected 🔰 🗘 Upload File                                                                                                    |  |  |  |  |  |  |
|                                                                                                    |  |  |  |  |  |  |
| Validate Validate and Submit                                                                                                    |  |  |  |  |  |  |

Figure 32: Reaffirmation Spreadsheet Submittal Page

### Validate / Validate and Submit

There are two options for reviewing data available at the bottom of the screen. When clicked, the **Validate** button will review all data in the spreadsheet for errors No data has been loaded to NSLDS during the validation process. when the **Validate** button has been clicked. The upload process MUST be repeated and the **Validate and Submit** button selected. in order to load the data to NSLDS.

When the **Validate and Submit** button is selected, all data will be validated, even if it has been previously validated by the system and any data without error will be submitted and stored in NSLDS.

Once the submittal file has been validated by clicking the **Validate and Submit** button, the user will be able to see the number of total records in the spreadsheet and the number of records in error in the Recently Uploaded Files section.

If Open is selected, the Result File will open in the computer's default spreadsheet software and the errors in the right hand column will be presented in the manner previously selected on the Reaffirmation Submittal web page. The file will have the same name as that which was uploaded, however "- Result" will be appended to the end of the name. For example: if the name of the spreadsheet being submitted is "Reaffirmation.xlsx", the name of the Result file will be "Reaffirmation – Result.xlsx".

Note: The user MUST click the **Validate and Submit** button for the data to be processed and updated on NSLDS.

### **Recently Uploaded Files**

The following section explains the Recently Uploaded Files portion of the Spreadsheet Submittal tab. The user will be able to see the following data elements for all files that have been recently updated by the logged in user's organization:

- Submittal Type
- File Name
- Processed Date and Time
- User who uploaded the File
- Date the User uploaded the File
- User's Organization that uploaded the File
- Total Number of Records that were in the File
- Total Number of Records that were Processed to the NSLDS System
- Total Number of Records that were in Error

| Recently Uploaded Files                                                            |                                |                           |                        |                             |                         |                             |                                  | View Upload History |
|------------------------------------------------------------------------------------|--------------------------------|---------------------------|------------------------|-----------------------------|-------------------------|-----------------------------|----------------------------------|---------------------|
| the submittal file has records in error, the error file is available for download. |                                |                           |                        |                             |                         |                             |                                  |                     |
| Submittal<br>Type ≑                                                                | File Name                      | Processed<br>Date ≑       | Uploaded<br>By         | Organization<br>Uploaded By | Total No. of<br>Records | No. of Records<br>Processed | No. of<br>Records with<br>Errors | Download Errors     |
| Reaffirmation                                                                      | Reaffirmation_Submittal_B.xlsx | 07/11/2022<br>1:48 pm EST | John Doe<br>07/11/2022 | 500-Mohela                  | 3                       | 0                           | 3                                | 🛓 Download Errors   |
| Reaffirmation                                                                      | Reaffirmation_submittal_A.xlsx | 06/27/2022<br>1:31 pm EST | John Doe<br>06/27/2022 | 500-Mohela                  | 4                       | 1                           | 3                                |                     |

Figure 33: Recently Uploaded Files Page

If 'Download Errors' is selected, the file will have the same name as that which was uploaded, with "- Results" appended to the end of the name. For example: if the name of the spreadsheet being submitted is "Reaffirmation\_Submittal.xlsx", the name of the Results file will be "Reaffirmation\_Submittal - Results.xlsx". Please note that the Error file will only be available on the most recently uploaded Reaffirmation Submittal that the user uploaded. For example, if a user uploads a Reaffirmation Submittal on Monday and then a second Reaffirmation submittal the following Friday, the user will only be able to download the Results File from the Friday submission.

The Recently Uploaded Files section will only display submitted files from the past 30 days. To view older files, please navigate to the Submittal Upload History page, which can be found using the 'View Upload History' link.

### **View Upload History**

The following section explains the View Upload History page. Users will be able to search for Submittal History via the Search Upload History page, up to 10 years. The user must first search for the File using the following fields:

- Submittal Type
- Upload Date From
- Upload Date To

| Search Upload History<br>Spreadsheet Submittals > Search Upload History<br>This page allows the user to search for any file that has been submitted within their entity. Search by Submittal Type, and/or the Uploaded Date range. Users can download error files if<br>the submittal is the most recently uploaded spreadsheet submittal.<br>Submittal History Search |   |                    |       |                  |        |  |
|----------------------------------------------------------------------------------------------------|---|--------------------|-------|------------------|--------|--|
| Submittal Type Select Submittal                                                                                                    | ~ | Upload Date From * | to to | Upload Date To * |        |  |
|                                                                                                    |   |                    |       |                  | Search |  |

Figure 34: Search Upload History Page

After 'Search' is clicked, the user will be able to view all Submittal data that was uploaded by that entity within the select search criteria, inclusively.

Please note that the date range search cannot exceed a 12-month period.

#### **Working Errors**

All records will utilize the edits described in Record Layout Specifications – Submittal Spreadsheet Files of this document, and any errors identified during the processing of the spreadsheet upload will be identified to the user online, in their result file.

| А                                      | В                     | С                         | D                          | E                     | F         | G         |
|----------------------------------------|-----------------------|---------------------------|----------------------------|-----------------------|-----------|-----------|
| Student Current Social Security Number | Student Date of Birth | Student Current Last Name | Student Current First Name | Award ID              | Loan Type | Loan Date |
| 100663992                              | 19700702              | Student                   | Max                        |                       | PC        | 20070607  |
|                                        |                       |                           |                            |                       |           |           |
| 999001234                              | 18850101              | Parent                    | Cindy                      | 999888777S10G02340000 | D1        | 20100207  |
| 966006789                              | 19870405              | Town                      | Ben                        |                       | SF        | 20050101  |

Figure 35: Result File with Yellow Highlighted Errors

The errors will be presented in the first available right hand column of the spreadsheet. Users can correct the data in the spreadsheet, or Result file, as it is presented on the screen, or go back to the file used for upload to make the updates. Additionally, the user can rename the Result file prior to re-submitting it in order to keep record of what has been submitted. Regardless of which method is used, the remaining records must be resubmitted to NSLDS for processing.

| R                                           | S                                                               |
|---------------------------------------------|-----------------------------------------------------------------|
| Aggregate Graduate Combined Exceeded Amount | Error                                                           |
|                                             | Loan Type: 4 - Permitted value violation.                       |
|                                             | Student Current Social Security Number: 19 - Student Not Found. |
|                                             | Award ID: 11 - Loan not found.                                  |
|                                             | Student Current Social Security Number: 19 - Student Not Found. |

Figure 36: Result File with Error Column

During the process of correcting errors, it may be determined that a record needs to be removed from the file. Although spreadsheet software provides the Clear function, NSLDS does not recommend using this function. If records or rows need to be removed from the worksheet, the Delete row function must be used in order to ensure that all data is removed from the spreadsheet.

## 2.3 Record Layout Specifications – Submittal Spreadsheet Files

The following section provides specifications of the Detail records that are part of the Reaffirmation Spreadsheet Submittal file. NSLDS has utilized features found within typical spreadsheet tools to assist with the data creation and submission of Reaffirmation data to NSLDS. While the definitions of each field remain the same as those found online, the formatting of information found in the Submittal Spreadsheet layout has been documented according to the uses specific to spreadsheets.

This appendix defines the layouts for each record within the Reaffirmation spreadsheet file and each field within the records. You must ensure both the accuracy of the reporting data and correct placement and coding of the data within the files.

Each field definition includes the following information:

- Field Name Brief, descriptive title of the field
- **Description**—Short narrative definition of the field
- Col. (Column) the column in the spreadsheet that contains the field (Column A, B, C, etc.)
- **Mandatory/Optional**—Instructions indicating whether the field must contain data other than spaces or zeroes are described below:
  - Mandatory—You must fill in this field for every record.
  - **Optional**—You may fill in this field if the information is available.
  - Mandatory / Conditional—You must fill in this field if certain conditions exist.

| Index 1: File Type –Submittal Spreadsheet File        |                         |               |  |  |  |  |
|-------------------------------------------------------|-------------------------|---------------|--|--|--|--|
| Field Name                                            | Spreadsheet<br>Location | Record Type   |  |  |  |  |
| Student Current Social Security Number                | Column A                | Detail Record |  |  |  |  |
| Student Date of Birth                                 | Column B                | Detail Record |  |  |  |  |
| Student Current Last Name                             | Column C                | Detail Record |  |  |  |  |
| Student Current First Name                            | Column D                | Detail Record |  |  |  |  |
| Award ID                                              | Column E                | Detail Record |  |  |  |  |
| Loan Type                                             | Column F                | Detail Record |  |  |  |  |
| Loan Date                                             | Column G                | Detail Record |  |  |  |  |
| OPEID                                                 | Column H                | Detail Record |  |  |  |  |
| Indicator of Separate Loan                            | Column I                | Detail Record |  |  |  |  |
| First Disbursement Date                               | Column J                | Detail Record |  |  |  |  |
| Loan Amount                                           | Column K                | Detail Record |  |  |  |  |
| Interest Rate                                         | Column L                | Detail Record |  |  |  |  |
| Reaffirmation Date                                    | Column M                | Detail Record |  |  |  |  |
| Annual Exceeded Amount                                | Column N                | Detail Record |  |  |  |  |
| Aggregate Undergraduate Subsidized<br>Exceeded Amount | Column O                | Detail Record |  |  |  |  |
| Aggregate Undergraduate Combined<br>Exceeded Amount   | Column P                | Detail Record |  |  |  |  |
| Aggregate Graduate Subsidized Exceeded<br>Amount      | Column Q                | Detail Record |  |  |  |  |
| Aggregate Graduate Combined Exceeded<br>Amount        | Column R                | Detail Record |  |  |  |  |

| File Type                                    | F                                                                                                    | Reaffirmation Submit                                                                                                    | tal                                                                                                    |  |  |  |  |
|----------------------------------------------|----------------------------------------------------------------------------------------------------|----------------------------------------------------------------------------------------------------|----------------------------------------------------------------------------------------------------|--|--|--|--|
| Field Name                                   | Student Current Social Security Number                                                                                                    |                                                                                                    |                                                                                                    |  |  |  |  |
| Mandatory/Mandatory<br>Conditional/Optional: | Format: Size: Spreadsheet Lo                                                                                                    |                                                                                                    |                                                                                                    |  |  |  |  |
| Mandatory                                    | Number 9 Column A                                                                                                    |                                                                                                    |                                                                                                    |  |  |  |  |
| Description:                                 | This basic component sp<br>person who reaffirmed th                                                                                                    | ecifies the unique nine digi<br>ne loan.                                                                                                    | it number assigned to a                                                                                                    |  |  |  |  |
| Comments:                                    | <ol> <li>First Name and Date o<br/><i>First Name</i> <ul> <li>Three of first four<br/>(excluding punctu<br/>first name (exclud<br/>history), or alias m<br/>sequence. If fewer<br/>and<br/><i>Date of Birth</i> <ul></ul></li></ul></li></ol>                                                                                                   | f Birth (DOB) matches.<br>characters of first name or<br>lation and spaces) match the<br>ing punctuation and space<br>hatches exactly. The letters<br>r than three characters, all of<br>ctly; or<br>s or minus one, with month<br>s or minus ten, with month<br>real and NSLDS' DOB is one<br>18991231, 18581117, 1958<br>21111, where?? Can be any<br>prms the analysis on the the<br>st seven characters in last r<br>ence. For example, Nary and<br>al order. So would Maty an | n incoming record<br>nee of four characters of<br>es) in NSLDS (current or<br>must match in the same<br>characters must match;<br>matching exactly; or<br>and day matching exactly;<br>e of the following plug<br>1117, 19040404,<br>year.<br>ree of first four characters<br>name, the letters must<br>d Mary would match, as<br>d Mary, as "may" is in the |  |  |  |  |
|                                              | <ul> <li>2. Transposed first name <ul> <li>Last Name</li> <li>Three of the first finate (excluding puncture of first name (excluding puncture); and</li> <li>Date of Birth</li> <li>Year matches exact</li> <li>Year matches pluss or</li> </ul> </li> <li>Incoming DOB is real and 19000101, 18991231, 185 where ?? can be any year</li> </ul> | and last name with DOB m<br>four characters of last name<br>lation and spaces) match th<br>luding punctuation and spa<br>ctly; or<br>s or minus one, with month<br>s or minus ten, with month<br>d NSLDS' DOB is one of the<br>581117, 19581117, 1904040                                                                                                    | atch.<br>e on incoming record<br>pree of first four characters<br>aces) in NSLDS (current or<br>matching exactly; or<br>and day matching exactly;<br>e following plug dates:<br>04, 19600101, or 19??1111,                                                                                                    |  |  |  |  |

Reaffirmation Submittal Spreadsheet File Detail Record

| 3. Match on first initial of first name when NSLDS' first name is only an initial and no other first names exist in NSLDS.                                                                                                    |
|----------------------------------------------------------------------------------------------------|
| First Name                                                                                                    |
| <ul> <li>Incoming first name begins with same letter as NSLDS' first initial (a<br/>name that is an initial only or an initial followed by a period, not a<br/>comma, and no first name in history); and</li> </ul>                                                                                                    |
| Date of Birth                                                                                                    |
| <ul> <li>Exact match and is not a plug date: 19000101, 18991231, 18581117, 19581117, 19040404, 19600101, or 19??1111, where ?? can be any year. (<i>Note</i>: If both incoming and NSLDS have same plug date, this is considered an exact match.)</li> </ul>                                                                                                    |
| 4. Match on first initial and part of last name with DOB match.                                                                                                    |
| First Name                                                                                                    |
| <ul> <li>First character of first name matches first character of first name or first<br/>initial (current or history); and</li> </ul>                                                                                                    |
| Last Name                                                                                                    |
| <ul> <li>Five of first seven characters of last name (excluding punctuation and<br/>spaces) match five of first seven characters of last name (excluding<br/>punctuation and spaces) in NSLDS (current or history). If fewer than<br/>five characters, all characters must match; and</li> </ul>                                                                                                    |
| Date of Birth                                                                                                    |
| <ul> <li>Year matches exactly; or</li> </ul>                                                                                                    |
| <ul> <li>Year matches plus or minus one, with month matching exactly; or</li> </ul>                                                                                                    |
| <ul> <li>Year matches plus or minus ten, with month and day matching exactly;<br/>or</li> </ul>                                                                                                    |
| <ul> <li>Incoming DOB is real and NSLDS' DOB is one of the following plug<br/>dates: 19000101, 18991231, 18581117, 19581117, 19040404,<br/>19600101, or 19??1111, where ?? can be any year.</li> </ul>                                                                                                    |
| <ul> <li>For loans or grants made before 1-1-1997, incoming DOB is plug date<br/>and NSLDS DOB is a real date.</li> </ul>                                                                                                    |
| <i>Note</i> : When NSLDS performs the analysis on the three of first four characters in first name or five of first seven characters in last name, the letters must match in the same sequence. For example, Nary and Mary would match, as "ary" is in same sequential order. So would Maty and Mary, as "may" is in the same sequential order.                                                                                                    |
| 5. Match on student SSN and a single loan is found using the non-student related identifiers. This loan was last reported on by the current provider.                                                                                                    |
| When a default value for DOB is on the submittal file and the DOB on NSLDS is a real date, NSLDS will consider it a match as long as the name meets our current criteria. When a default value for First Name (i.e., NFN) is on the submittal file and the first name on NSLDS is a real name (i.e., <i>not</i> NFN), NSLDS will consider it a match as long as the DOB meets our current criteria. If the submittal file contains default values in <i>both</i> the DOB and First Name fields, we would <i>not</i> consider it a match. |
|                                                                                                    |

|                             | <ul> <li>6. Soft Match Logic for matching to FFELP Loans:</li> <li>The following fields must match: <ul> <li>Social Security Number</li> <li>Loan type</li> <li>School Code(six-digit)</li> </ul> </li> <li>The following fields are then used in order to determine uniqueness : <ul> <li>School Branch Code(eight-digit)</li> <li>Loan Date</li> <li>Loan Period Begin Date</li> <li>Loan Amount</li> <li>ED Servicers Code</li> </ul> </li> </ul> |  |
|-----------------------------|----------------------------------------------------------------------------------------------------|--|
| Error No.:                  | Error Message:                                                                                                    |  |
| 001                         | Required field                                                                                                    |  |
| 009                         | SSN Conflict                                                                                                    |  |
| 019                         | Student not found                                                                                                    |  |
| Date Revised: July 08, 2022 | 2                                                                                                    |  |

| File Type                                    | Reaffirmation Submittal                                                   |                                                               |          |  |
|----------------------------------------------|---------------------------------------------------------------------------|---------------------------------------------------------------|----------|--|
| Field Name                                   | Student Date of Birth                                                     |                                                               |          |  |
| Mandatory/Mandatory<br>Conditional/Optional: | Format: Size: Spreadsheet Location:                                       |                                                               |          |  |
| Mandatory                                    | Date                                                                      | 8                                                             | Column B |  |
| Description:                                 | This basic component specifies the person's year, month and day of birth. |                                                               |          |  |
| Comments:                                    | Provide the actual Date                                                   | Provide the actual Date of Borrower's Birth Format (CCYYMMDD) |          |  |
| Error No.:                                   | Error Message:                                                            |                                                               |          |  |
| 001                                          | Required field                                                            |                                                               |          |  |
| 003                                          | Invalid Date                                                              |                                                               |          |  |
| 012                                          | Future Date not allowed                                                   |                                                               |          |  |
| Date Revised: July 08, 2022                  |                                                                           |                                                               |          |  |

Reaffirmation User Guide Version 2.0

| File Type                                    | Reaffirmation Submittal                                                                     |    |          |
|----------------------------------------------|---------------------------------------------------------------------------------------------|----|----------|
| Field Name                                   | Student Current Last Name                                                                   |    |          |
| Mandatory/Mandatory<br>Conditional/Optional: | Format: Size: Spreadsheet Location:                                                         |    |          |
| Mandatory                                    | Character                                                                                   | 35 | Column C |
| Description:                                 | This basic component specifies the last name or surname by which a person is legally known. |    |          |
| Comments:                                    | Provide the Borrower's legal last name.                                                     |    |          |
| Error No.:                                   | Error Message:                                                                              |    |          |
| 001                                          | Required field                                                                              |    |          |
| Date Revised: July 08, 2022                  |                                                                                             |    |          |

| File Type                                    | Reaffirmation Submittal                                                           |    |          |
|----------------------------------------------|-----------------------------------------------------------------------------------|----|----------|
| Field Name                                   | Student Current First Name                                                        |    |          |
| Mandatory/Mandatory<br>Conditional/Optional: | Format: Size: Spreadsheet Location:                                               |    |          |
| Mandatory                                    | Character                                                                         | 35 | Column D |
| Description:                                 | This basic component specifies the first name by which a person is legally known. |    |          |
| Comments:                                    | Provide the Borrower's legal first name.                                          |    |          |
| Error No.:                                   | Error Message:                                                                    |    |          |
| 001                                          | Required field                                                                    |    |          |
| Date Revised: July 08, 2022                  |                                                                                   |    |          |

| File Type                                    | Reaffirmation Submittal                                                                                                    |                |          |  |
|----------------------------------------------|----------------------------------------------------------------------------------------------------|----------------|----------|--|
| Field Name                                   | Award ID                                                                                                    |                |          |  |
| Mandatory/Mandatory<br>Conditional/Optional: | Format: Size: Spreadsheet Location:                                                                                              |                |          |  |
| Mandatory Conditional                        | Character                                                                                                    | 21             | Column E |  |
| Description:                                 | This basic component specifies a unique identifier for a financial award across programs and systems, and across academic years. |                |          |  |
| Comments:                                    | Award ID must be provided if loan identifier columns F, G, H, I are blank.                                                       |                |          |  |
| Error No.:                                   | Error Message:                                                                                                    |                |          |  |
| 004                                          | Permitted value violation                                                                                                    |                |          |  |
| 010                                          | Award being serviced by another provider                                                                                         |                |          |  |
| 011                                          | Loan not found                                                                                                    | Loan not found |          |  |
| 013                                          | Loan matches to multiple loans on database                                                                                       |                |          |  |
| 020                                          | Required field when other field(s) on record are not populated.                                                                  |                |          |  |
| Date Revised: July 08, 2022                  |                                                                                                    |                |          |  |

| File Type                                    | Reaffirmation Submittal                                                                                                    |                                                       |                  |  |
|----------------------------------------------|----------------------------------------------------------------------------------------------------|-------------------------------------------------------|------------------|--|
| Field Name                                   |                                                                                                    | Loan Type                                             |                  |  |
| Mandatory/Mandatory<br>Conditional/Optional: | Format:                                                                                                    | Format: Size: Spreadsheet Location:                   |                  |  |
| Mandatory Conditional                        | Character                                                                                                    | 2                                                     | Column F         |  |
| Description:                                 | This basic component sp                                                                                                    | ecifies the loan type of the                          | reaffirmed loan. |  |
| Comments:                                    | <ul> <li>Provide one of the following loan types:<br/>FDLP: 'D0', 'D1', 'D2', 'D3', 'D4', 'D8'<br/>FFELP: 'SF', 'SL', 'SU', 'GB', 'PL', 'RF'</li> <li>Loan Type must be provided if Award ID (column 'E') is blank.</li> <li>If Loan Type is provided Loan Date, Indicator of Separate Loan and OPEID must also be provided.</li> </ul> |                                                       |                  |  |
| Error No.:                                   | Error Message:                                                                                                    |                                                       |                  |  |
| 004                                          | Permitted value violation                                                                                                    |                                                       |                  |  |
| 006                                          | Required field if another                                                                                                    | Required field if another field on record is reported |                  |  |
| 010                                          | Award being serviced by another provider                                                                                                    |                                                       |                  |  |
| 011                                          | Loan not found                                                                                                    |                                                       |                  |  |
| Date Revised: July 08, 2022                  | 2                                                                                                    |                                                       |                  |  |

| File Type                                    | Reaffirmation Submittal                                                                                                    |   |          |
|----------------------------------------------|----------------------------------------------------------------------------------------------------|---|----------|
| Field Name                                   | Loan Date                                                                                                    |   |          |
| Mandatory/Mandatory<br>Conditional/Optional: | Format: Size: Spreadsheet Location:                                                                                                    |   |          |
| Mandatory Conditional                        | Date                                                                                                    | 8 | Column G |
| Description:                                 | Date when the reaffirmed Direct loan was originally disbursed or date when a FFELP loan was originally guaranteed.                                                                                                    |   |          |
| Comments:                                    | <ul> <li>Format (CCYYMMDD)</li> <li>Loan Date must be provided if Award ID (column 'E') is blank.</li> <li>If Loan Date is provided Loan Type, Indicator of Separate Loan and OPEID must also be provided.</li> </ul> |   |          |
| Error No.:                                   | Error Message:                                                                                                    |   |          |
| 003                                          | Invalid date                                                                                                    |   |          |
| 006                                          | Required field if another field on record is reported                                                                                                    |   |          |
| Date Revised: July 08, 2022                  |                                                                                                    |   |          |

| File Type                                    | Reaffirmation Submittal                                                                                                    |                |          |  |
|----------------------------------------------|----------------------------------------------------------------------------------------------------|----------------|----------|--|
| Field Name                                   | OPEID                                                                                                    |                |          |  |
| Mandatory/Mandatory<br>Conditional/Optional: | Format: Size: Spreadsheet Location:                                                                                                    |                |          |  |
| Mandatory Conditional                        | Character                                                                                                    | 8              | Column H |  |
| Description:                                 | An eight-digit code identifying the original school at which the student was enrolled, or accepted for enrollment, when the loan was made.                                                                                                    |                |          |  |
| Comments:                                    | <ul> <li>Use the originating school code on NSLDS</li> <li>OPEID must be provided if Award ID (column 'E') is blank.</li> <li>If OPEID is provided Loan Type, Loan Date and Indicator of Separate Loan must also be provided.</li> <li>Must be a valid School Code and School Branch Code combination</li> </ul> |                |          |  |
| Error No.:                                   | Error Message:                                                                                                    | Error Message: |          |  |
| 004                                          | Permitted value violation                                                                                                    |                |          |  |
| 006                                          | Required field if another field on record is reported                                                                                                    |                |          |  |
| Date Revised: July 08, 2022                  | 2                                                                                                    |                |          |  |

Reaffirmation User Guide Version 2.0

| File Type                                    | Reaffirmation Submittal                                                                                                    |   |          |
|----------------------------------------------|----------------------------------------------------------------------------------------------------|---|----------|
| Field Name                                   | Indicator of Separate Loan                                                                                                    |   |          |
| Mandatory/Mandatory<br>Conditional/Optional: | Format: Size: Spreadsheet Location:                                                                                                    |   |          |
| Mandatory Conditional                        | Character                                                                                                    | 1 | Column I |
| Description:                                 | An indicator used to differentiate among multiple loans of the same type with the same date of guaranty for the same borrower.                                                                              |   |          |
| Comments:                                    | <ul> <li>Indicator of Separate Loan must be provided if Award ID (column 'E') is blank.</li> <li>If Indicator of Separate Loan is provided Loan Type, Loan Date and OPEID must also be provided.</li> </ul> |   |          |
| Error No.:                                   | Error Message:                                                                                                    |   |          |
| 006                                          | Required field if another field on record is reported                                                                                                    |   |          |
| Date Revised: July 08, 2022                  | 2                                                                                                    |   |          |

| File Type                                    | Reaffirmation Submittal                                                             |                |          |  |
|----------------------------------------------|-------------------------------------------------------------------------------------|----------------|----------|--|
| Field Name                                   | First Disbursement Date                                                             |                |          |  |
| Mandatory/Mandatory<br>Conditional/Optional: | Format: Size: Spreadsheet Location:                                                 |                |          |  |
| Mandatory                                    | Date                                                                                | 8              | Column J |  |
| Description:                                 | The date on which the reaffirmed loan was initially disbursed                       |                |          |  |
| Comments:                                    | <ul><li>Report the actual Date of Disbursement.</li><li>Format (CCYYMMDD)</li></ul> |                |          |  |
| Error No.:                                   | Error Message:                                                                      |                |          |  |
| 001                                          | Required field                                                                      | Required field |          |  |
| 003                                          | Invalid date                                                                        |                |          |  |
| 012                                          | Future date not allowed                                                             |                |          |  |
| Date Revised: July 08, 2022                  |                                                                                     |                |          |  |

| File Type                                    | Reaffirmation Submittal                                                                                                    |   |          |
|----------------------------------------------|----------------------------------------------------------------------------------------------------|---|----------|
| Field Name                                   | Loan Amount                                                                                                    |   |          |
| Mandatory/Mandatory<br>Conditional/Optional: | Format: Size: Spreadsheet Location:                                                                                                    |   |          |
| Mandatory                                    | Number                                                                                                    | 6 | Column K |
| Description:                                 | This basic component indicates the specific award amount to the recipient.                                                                                                    |   |          |
| Comments:                                    | <ul> <li>For Direct Loans, use Financial Award Amount reported from COD.</li> <li>For Direct Loans, if the Financial Award Amount is adjusted upward or downward, the same should be reported to NSLDS.</li> <li>For FFELP, use Guaranty Amount prior to any cancellations.</li> </ul> |   |          |
| Error No.:                                   | Error Message:                                                                                                    |   |          |
| 001                                          | Required field                                                                                                    |   |          |
| 002                                          | Invalid number                                                                                                    |   |          |
| Date Revised: July 08, 2022                  |                                                                                                    |   |          |

| File Type                                    | Reaffirmation Submittal                                                                                                    |       |                       |
|----------------------------------------------|----------------------------------------------------------------------------------------------------|-------|-----------------------|
| Field Name                                   | Interest Rate                                                                                                    |       |                       |
| Mandatory/Mandatory<br>Conditional/Optional: | Format:                                                                                                    | Size: | Spreadsheet Location: |
| Mandatory                                    | Number                                                                                                    | 5     | Column L              |
| Description:                                 | This basic component represents the applicable interest rate that can be charged for the loan.                                                                                                    |       |                       |
| Comments:                                    | <ul> <li>Provide the statutory interest rate.</li> <li>If loan has a variable rate, provide the variable rate at the time of reporting.</li> <li>Implied decimal with implied decimal point between second and third places. Format nnnnn.</li> <li>Degree of accuracy represented by three decimal places (e.g., for 10.45%, enter 10450, and for 5% enter 05000).</li> </ul> |       |                       |
| Error No.:                                   | Error Message:                                                                                                    |       |                       |
| 001                                          | Required field                                                                                                    |       |                       |
| 002                                          | Invalid number                                                                                                    |       |                       |
| Date Revised: July 08, 2022                  |                                                                                                    |       |                       |

| File Type                                    | Reaffirmation Submittal                                                                                                    |       |                       |
|----------------------------------------------|----------------------------------------------------------------------------------------------------|-------|-----------------------|
| Field Name                                   | Reaffirmation Date                                                                                                    |       |                       |
| Mandatory/Mandatory<br>Conditional/Optional: | Format:                                                                                                    | Size: | Spreadsheet Location: |
| Mandatory                                    | Date                                                                                                    | 8     | Column M              |
| Description:                                 | The date the servicer receives the student's signed reaffirmation agreement.                                                                                          |       |                       |
| Comments:                                    | <ul> <li>Format (CCYYMMDD)</li> <li>Report the reaffirmation date stored on the data provider system.</li> <li>Must be later than first disbursement date.</li> </ul> |       |                       |
| Error No.:                                   | Error Message:                                                                                                    |       |                       |
| 001                                          | Required field                                                                                                    |       |                       |
| 003                                          | Invalid date                                                                                                    |       |                       |
| 004                                          | Permitted value violation (Returned if earlier than first disbursement date)                                                                                          |       |                       |
| 012                                          | Future date not allowed                                                                                                    |       |                       |
| Date Revised: July 08, 2022                  |                                                                                                    |       |                       |

| File Type                                    | Reaffirmation Submittal                                                                                                    |       |                       |
|----------------------------------------------|----------------------------------------------------------------------------------------------------|-------|-----------------------|
| Field Name                                   | Annual Exceeded Amount                                                                                                    |       |                       |
| Mandatory/Mandatory<br>Conditional/Optional: | Format:                                                                                                    | Size: | Spreadsheet Location: |
| Mandatory Conditional                        | Amount                                                                                                    | 6     | Column N              |
| Description:                                 | The dollar amount of the reaffirmed loan that exceeds the annual loan borrowing limits.                                                           |       |                       |
| Comments:                                    | <ul> <li>Provide whole dollar amount.</li> <li>Annual Exceeded Amount must be provided, if columns O, P, Q, or R are to be left blank.</li> </ul> |       |                       |
| Error No.:                                   | Error Message:                                                                                                    |       |                       |
| 002                                          | Invalid number                                                                                                    |       |                       |
| 020                                          | Required field when other field(s) on record are not populated                                                                                    |       |                       |
| Date Revised: July 08, 2022                  |                                                                                                    |       |                       |

Reaffirmation User Guide Version 2.0

| File Type                                    | Reaffirmation Submittal                                                                                                    |       |                       |
|----------------------------------------------|----------------------------------------------------------------------------------------------------|-------|-----------------------|
| Field Name                                   | Aggregate Undergraduate Subsidized Exceeded Amount                                                                                                    |       |                       |
| Mandatory/Mandatory<br>Conditional/Optional: | Format:                                                                                                    | Size: | Spreadsheet Location: |
| Mandatory Conditional                        | Number                                                                                                    | 6     | Column O              |
| Description:                                 | The dollar amount of the reaffirmed loan that exceeds the aggregate undergraduate subsidized loan borrowing limits.                                                           |       |                       |
| Comments:                                    | <ul> <li>Provide whole dollar amount.</li> <li>Aggregate Undergraduate Subsidized Exceeded Amount must be provided, if columns N, P, Q, or R are to be left blank.</li> </ul> |       |                       |
| Error No.:                                   | Error Message:                                                                                                    |       |                       |
| 002                                          | Invalid number                                                                                                    |       |                       |
| 020                                          | Required field when other field(s) on record are not populated                                                                                                    |       |                       |
| Date Revised: July 08, 2022                  |                                                                                                    |       |                       |

| File Type                                    | Reaffirmation Submittal                                                                                                    |       |                       |
|----------------------------------------------|----------------------------------------------------------------------------------------------------|-------|-----------------------|
| Field Name                                   | Aggregate Undergraduate Combined Exceeded Amount                                                                                                    |       |                       |
| Mandatory/Mandatory<br>Conditional/Optional: | Format:                                                                                                    | Size: | Spreadsheet Location: |
| Mandatory Conditional                        | Number                                                                                                    | 6     | Column P              |
| Description:                                 | The dollar amount of the reaffirmed loan that exceeds the aggregate undergraduate combined loan borrowing limits.                                                           |       |                       |
| Comments:                                    | <ul> <li>Provide whole dollar amount.</li> <li>Aggregate Undergraduate Combined Exceeded Amount must be provided, if columns N, O, Q, or R are to be left blank.</li> </ul> |       |                       |
| Error No.:                                   | Error Message:                                                                                                    |       |                       |
| 002                                          | Invalid number                                                                                                    |       |                       |
| 020                                          | Required field when other field(s) on record are not populated                                                                                                    |       |                       |
| Date Revised: July 08, 2022                  |                                                                                                    |       |                       |

Reaffirmation User Guide Version 2.0

| File Type                                    | Reaffirmation Submittal                                                                                                    |       |                       |
|----------------------------------------------|----------------------------------------------------------------------------------------------------|-------|-----------------------|
| Field Name                                   | Aggregate Graduate Subsidized Exceeded Amount                                                                                                    |       |                       |
| Mandatory/Mandatory<br>Conditional/Optional: | Format:                                                                                                    | Size: | Spreadsheet Location: |
| Mandatory Conditional                        | Number                                                                                                    | 6     | Column Q              |
| Description:                                 | The disbursed amount that exceeds the aggregate graduate subsidized loan borrowing limits.                                                                               |       |                       |
| Comments:                                    | <ul> <li>Provide whole dollar amount.</li> <li>Aggregate Graduate Subsidized Exceeded Amount must be provided, if columns N, O, P, or R are to be left blank.</li> </ul> |       |                       |
| Error No.:                                   | Error Message:                                                                                                    |       |                       |
| 002                                          | Invalid number                                                                                                    |       |                       |
| 020                                          | Required field when other field(s) on record are not populated                                                                                                    |       |                       |
| Date Revised: July 08, 2022                  |                                                                                                    |       |                       |

| File Type                                    | Reaffirmation Submittal                                                                                                    |       |                       |
|----------------------------------------------|----------------------------------------------------------------------------------------------------|-------|-----------------------|
| Field Name                                   | Aggregate Graduate Combined Exceeded Amount                                                                                                    |       |                       |
| Mandatory/Mandatory<br>Conditional/Optional: | Format:                                                                                                    | Size: | Spreadsheet Location: |
| Mandatory Conditional                        | Number                                                                                                    | 6     | Column R              |
| Description:                                 | The dollar amount of the reaffirmed loan that exceeds the aggregate graduate combined loan borrowing limits.                                                           |       |                       |
| Comments:                                    | <ul> <li>Provide whole dollar amount.</li> <li>Aggregate Graduate Combined Exceeded Amount must be provided, if columns N, O, P, or Q are to be left blank.</li> </ul> |       |                       |
| Error No.:                                   | Error Message:                                                                                                    |       |                       |
| 002                                          | Invalid number                                                                                                    |       |                       |
| 020                                          | Required field when other field(s) on record are not populated                                                                                                    |       |                       |
| Date Revised: July 08, 2022                  |                                                                                                    |       |                       |